| <br>      | <br> | 3 |
|-----------|------|---|
| <br>••••• | <br> | 4 |
| <br>••••• | <br> | 4 |
| <br>      | <br> | 5 |
| <br>      | <br> | 6 |
|           | <br> | 6 |

| • | Features   | 0ver | view | ••• | • • • • | <br> | <br> | • • • • | <br> | <br> | <br>. 7  |
|---|------------|------|------|-----|---------|------|------|---------|------|------|----------|
|   |            |      |      |     |         | <br> | <br> |         | <br> | <br> | <br>8    |
|   | Features . |      |      |     |         | <br> | <br> |         | <br> | <br> | <br>. 11 |
|   |            |      |      |     |         | <br> | <br> |         | <br> | <br> | <br>. 15 |
|   |            |      |      |     |         | <br> | <br> |         | <br> | <br> | <br>. 16 |

| • | Quick | Tour |     | ••• | ••• | • • • | • • | •• | <br>• | • • | • • | <br>•• | • • | • • | • • | • • | • • | • •   | •• | • • | <br>• | • • | • • | • | • • | •• |       | • • | • • | • • | • • • | 1 | 9  |
|---|-------|------|-----|-----|-----|-------|-----|----|-------|-----|-----|--------|-----|-----|-----|-----|-----|-------|----|-----|-------|-----|-----|---|-----|----|-------|-----|-----|-----|-------|---|----|
|   |       |      |     |     |     |       |     |    | <br>  |     |     | <br>   |     |     | ••• |     |     | • •   |    |     | <br>  |     |     |   |     |    |       |     |     |     |       |   | 20 |
|   |       |      |     |     |     |       |     |    | <br>  |     |     | <br>   |     |     | ••• |     |     | • • • |    |     | <br>  |     |     |   |     |    |       |     |     |     |       |   | 21 |
|   | Ste   | p 1. | ODI |     |     |       |     |    | <br>  |     |     | <br>   | ••• | ••• |     | • • |     |       |    |     | <br>  |     |     |   |     |    | •••   |     |     |     |       |   | 21 |
|   | Ste   | p 2. |     |     |     |       |     |    |       |     |     |        |     |     |     | • • |     |       |    |     | <br>  |     |     |   |     |    | •••   |     |     |     |       |   | 29 |
|   | Ste   | р3.  |     |     |     |       |     |    |       |     |     | <br>   |     |     |     | • • | • • |       |    |     | <br>  |     |     |   |     |    | • • • |     |     |     |       |   | 45 |

|      |    |  |      | <br>• | ••• | <br>• | <br>• |   |     |     |     | <br>• | <br>• |         |         |       | <br>• | • • | • • | • | <br> |   |     | •   | <br>• • |     | •   |   | • | <br> |     | 4 | 7  |
|------|----|--|------|-------|-----|-------|-------|---|-----|-----|-----|-------|-------|---------|---------|-------|-------|-----|-----|---|------|---|-----|-----|---------|-----|-----|---|---|------|-----|---|----|
| Step | 1. |  |      |       |     |       |       | • |     |     |     | <br>• | <br>  | <br>• • | <br>    | <br>• | <br>  | •   |     |   | <br> | • |     | • • | <br>    |     |     | • | • | <br> | ••  | 4 | 7  |
| Step | 2. |  |      |       |     |       |       |   |     |     |     | <br>• | <br>  | <br>    | <br>    | <br>• | <br>  | •   |     | • | <br> | • |     | • • | <br>    | • • | • • |   |   | <br> | • • | 4 | 8  |
| Step | 3. |  |      | <br>  |     |       |       | • |     |     |     | <br>• | <br>  | <br>• • | <br>    | <br>• | <br>  | •   |     |   | <br> | • |     | •   | <br>    |     |     |   | • | <br> |     | 5 | 60 |
| Step | 4. |  | <br> | <br>  |     |       |       | • | • • | • • | • • | <br>• | <br>  | <br>•   | <br>• • | <br>• | <br>  | •   |     | • | <br> | • | • • | •   | <br>    |     | • • |   |   | <br> | • • | 5 | 51 |

A Leader of Enterprise e-Business Solution

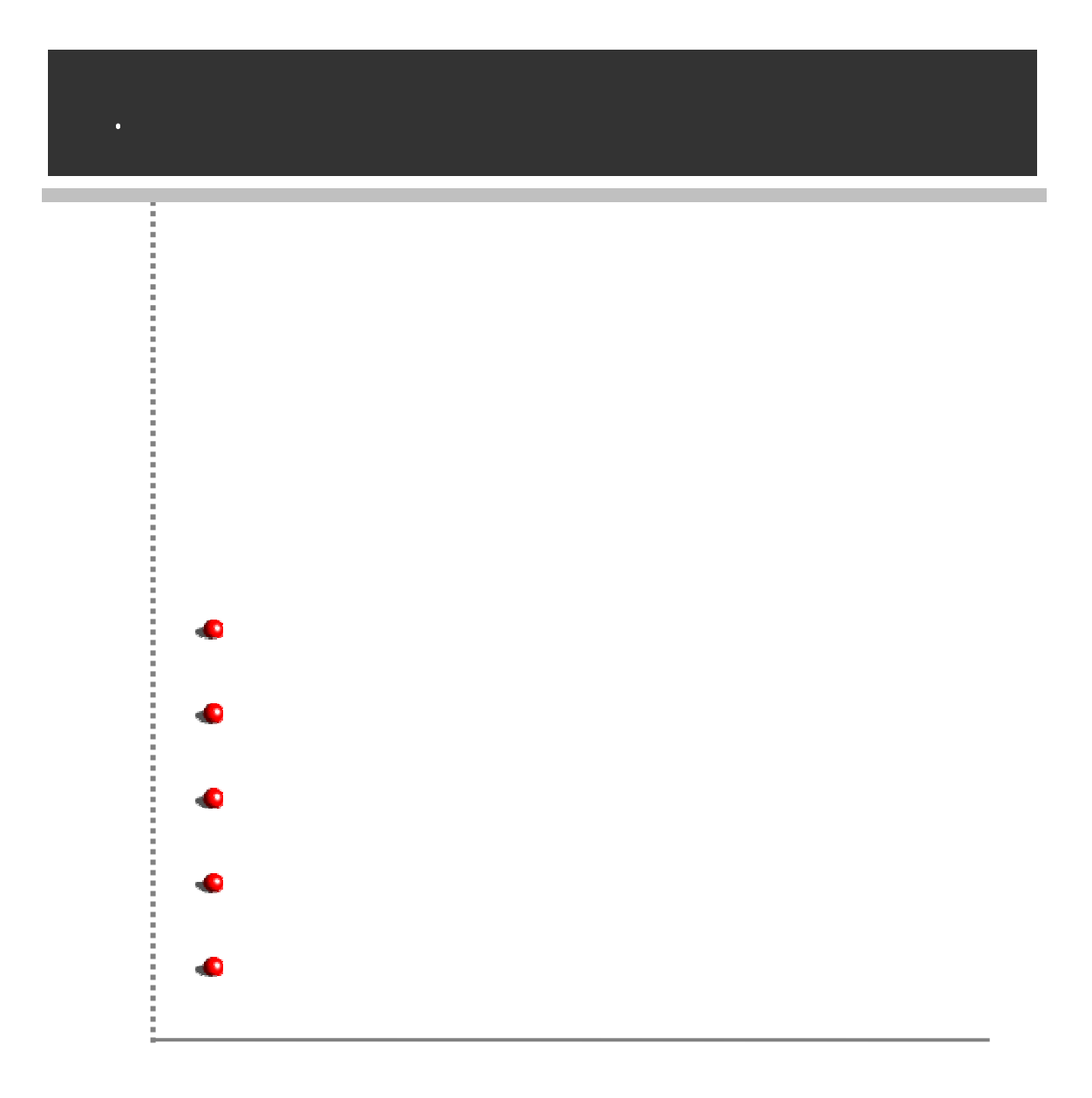

'OZ Application'

,

.

Features Overview Quick Tour

**Features Overview** 

, , , . .

# **Quick Tour**

.

.

# OZ Application OZ

| Manual | Description                           |
|--------|---------------------------------------|
|        |                                       |
| 가      | , OZC, OZS, OZF                       |
|        | 가                                     |
| 가      | · · · · · · · · · · · · · · · · · · · |
|        |                                       |
| 가      |                                       |
|        |                                       |
| 가      |                                       |
|        | 71                                    |
| 가      |                                       |

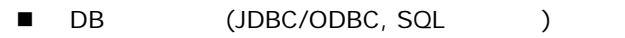

- WAS(Web Application Server)
- (HTML, JavaScript )

가 .

,

- (Intranet)
- (B2B)

- B2C
- , / (G2B, G2C)
- ASP/MSP

A Leader of Enterprise e-Business Solution 072

# . Features Overview

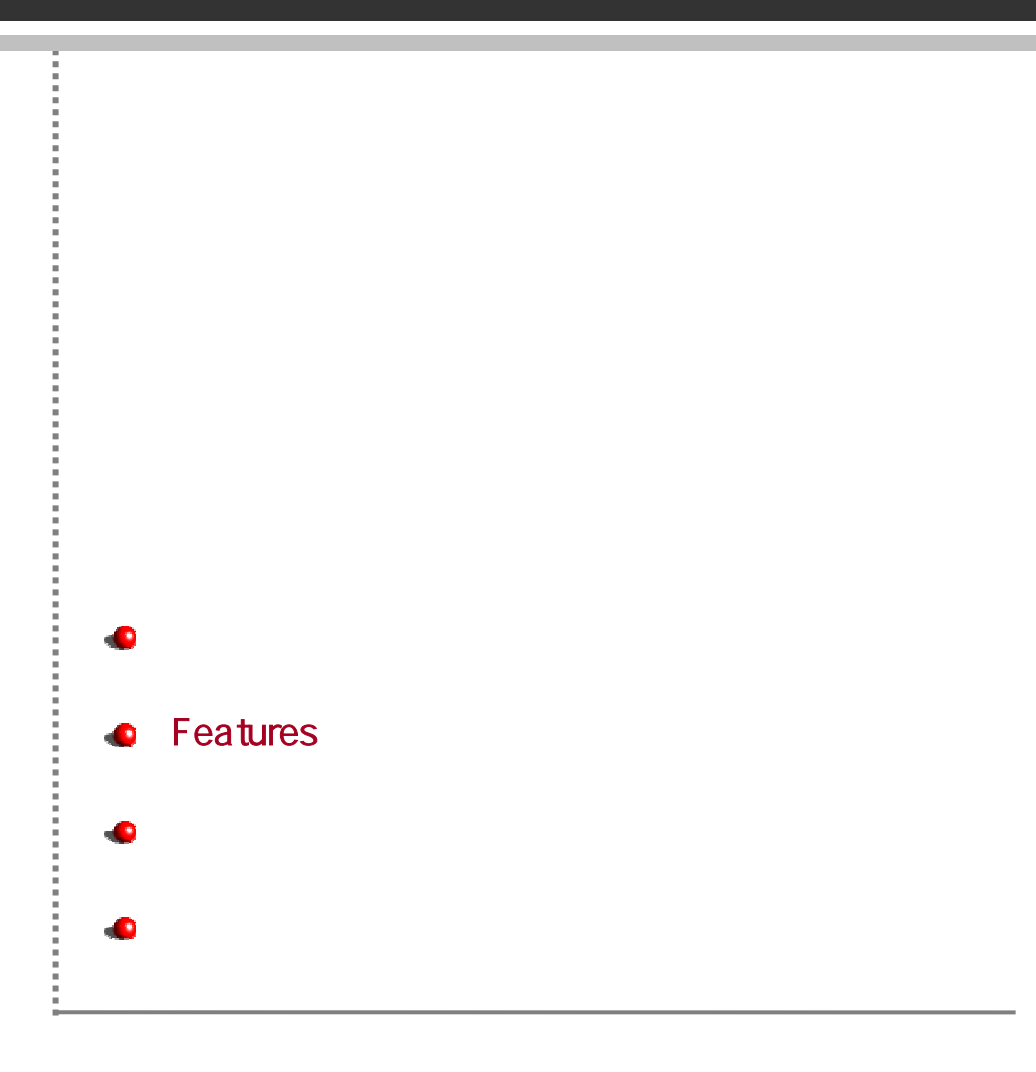

| <b>개발 도구</b><br>사용자 인터페이스<br>개발 환경                               | Crease<br>Crease<br>ApplicationDesigner<br>관계<br>오즈 이플리케이션<br>디자이너                                                                                                    | Cross<br>Court Designer<br>Participation<br>오즈 쿼리<br>디자이너 |
|------------------------------------------------------------------|----------------------------------------------------------------------------------------------------|-----------------------------------------------------------|
| <b>관리 도구</b><br>서버 설정 및 모니터링<br>문서 권한 및 히스토리<br>관리<br>사용자와 그룹 관리 | Cross<br>Crass<br>Enlegate Manager<br>모즈 엔터프라이즈<br>매니저                                                                                                    | Cross<br>Projectory Manager<br>모즈 리파지토리<br>매니저            |
| <b>문용 도구</b><br>데이터 처리를 위한<br>서버 및 사용자 뷰어                        | (111) (111) | 다.<br>오즈 엔터프라이즈<br>서버                                     |

,

,

<

,

,

FORCS Co., LTD

.

>

,

,

.

.

Built-in

- C/S
- -
- 7ŀ
- - (ODI:OZ Data Info)
  - DB フト ,
  - Drag & Drop

  - •
  - Non-Stop

  - , ODI

- •
- .NET Framework 기 , JRE .NET Framework
- · . ■ /
- 가가.. ■ DB Pooling, , , /
- .
- •
- (Concurrent Mode) , 가가.
- •
- \_
- User Interface
- Full ActiveX ,

# A Leader of Enterprise e-Business Solution

| Features                             |                  |
|--------------------------------------|------------------|
| -                                    |                  |
| . Drag & Drop 가가                     | ,                |
| ■<br>, , ,                           | ,                |
|                                      |                  |
|                                      |                  |
| •<br>(TextB<br>MaskTextBox ComboBox) | ox, RichTextBox, |
| (NumericUpDown),                     | (RadioButton,    |
| CheckBox, CheckListBox),             | (DateTimePicker, |
| MonthCalendar), ( / / )<br>(Button)  |                  |
| (Label),                             |                  |
| (ListBox, CheckListBox, TreeView),   |                  |
| (PictureBox), (ProgressBar)          | ,                |
| (HTMLView) .                         |                  |
| •                                    |                  |
| 가<br>Author VO antral Court Court I  |                  |
| ActiveXControl, CustomControl        |                  |
|                                      |                  |
| 1 1 1                                |                  |
| , , , ,                              |                  |

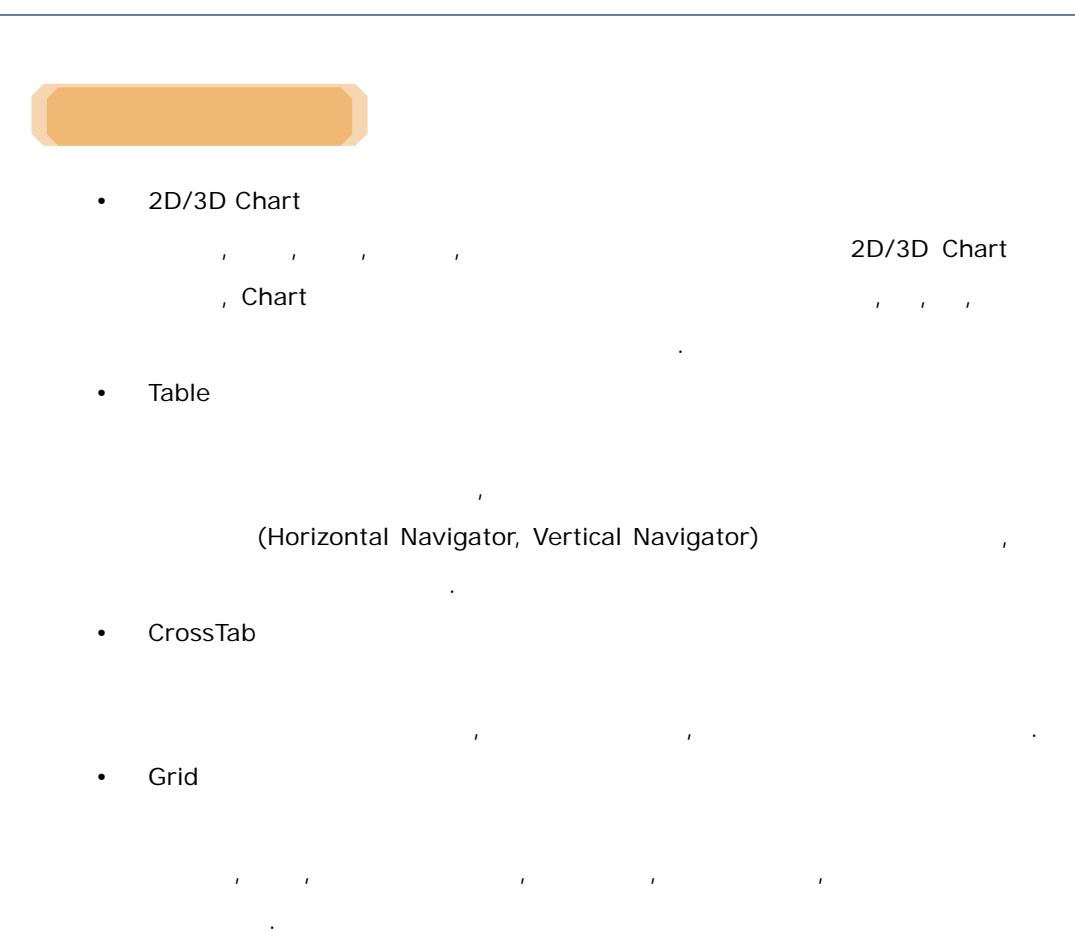

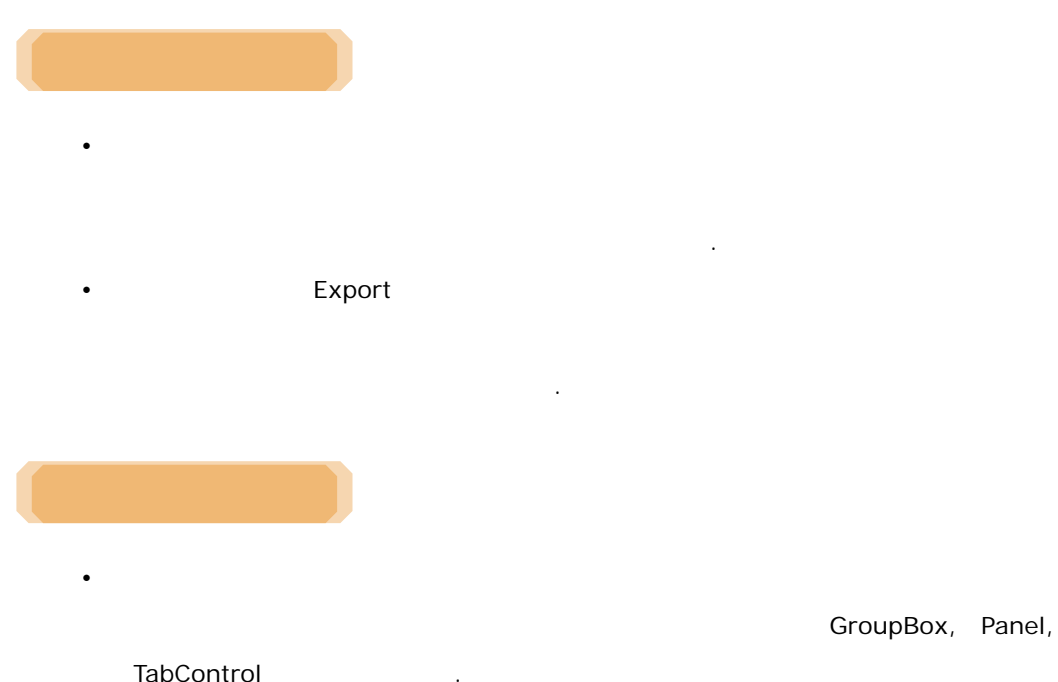

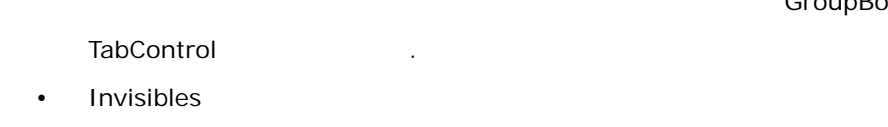

ContextMenu,

MainMenu, ImageList, Timer, ToolTip .

, , , , JScript .

.

, XML, EJB Non-DB UDS(User Data Store) DBMS 가, DBMS 가

■ **가** 가가, .

OZC(OZComponent)

.

ComboBox, ListBox, Chart

OZC

.

OZF(OZFunction)

OZF

.

# OZS(OZStyle)

, , OZS .

- .
- ,
- .

FORCS Co., LTD

# A Leader of Enterprise e-Business Solution 072

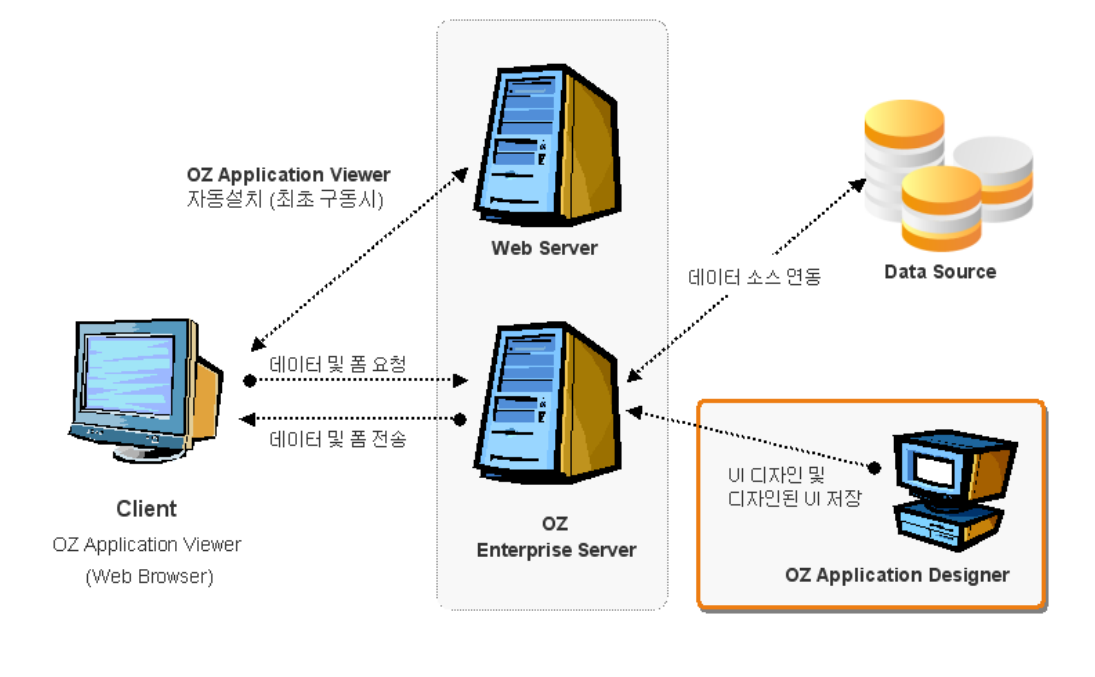

ODI

,

.

.

가

ODI

가

```
1
Windows 2000 Windows OS
  JRE 1.3
CPU : Pentium 500MHz
  RAM : 256MB(512MB )
      :
          XGA(1024 x 768
                                   )
                   1
MS Windows (Windows NT/2000/XP/2003 )
CPU : Pentium III 500MHz
  RAM: 128MB(256MB )
     : XGA(1024*768
                                  )
,
  MS Windows Internet Explorer 5.0 , Firefox 3.0.1 , Safari 5 ,
  Google Chrome 6.0 , Opera 10
```

: JRE(Java Runtime Environment) 1.3.X

(Windows NT/2000/XP/2003, Linux, HP-UX, Solaris, AIX, Unixware )

: .NET Framework 1.1

(Microsoft Windows Server 2003, Microsoft Windows Server 2008 )

Internet Information Server(IIS), Netscape Enterprise Server, Apache, NCSE, CERN HTTP

#### (Web Application Server)

: WebLogic, WebSphere, Jeus, Tomcat, JRun, iPlanet, SilverStream, NetAction, EAServer, iAS, AppServer, NEC WebOTX, Fujitsu Interstage

Oracle, MS SQL Server, DB2(UDB), Informix, Sybase, IngresII JDBC ODBC DBMS

# . Quick Tour

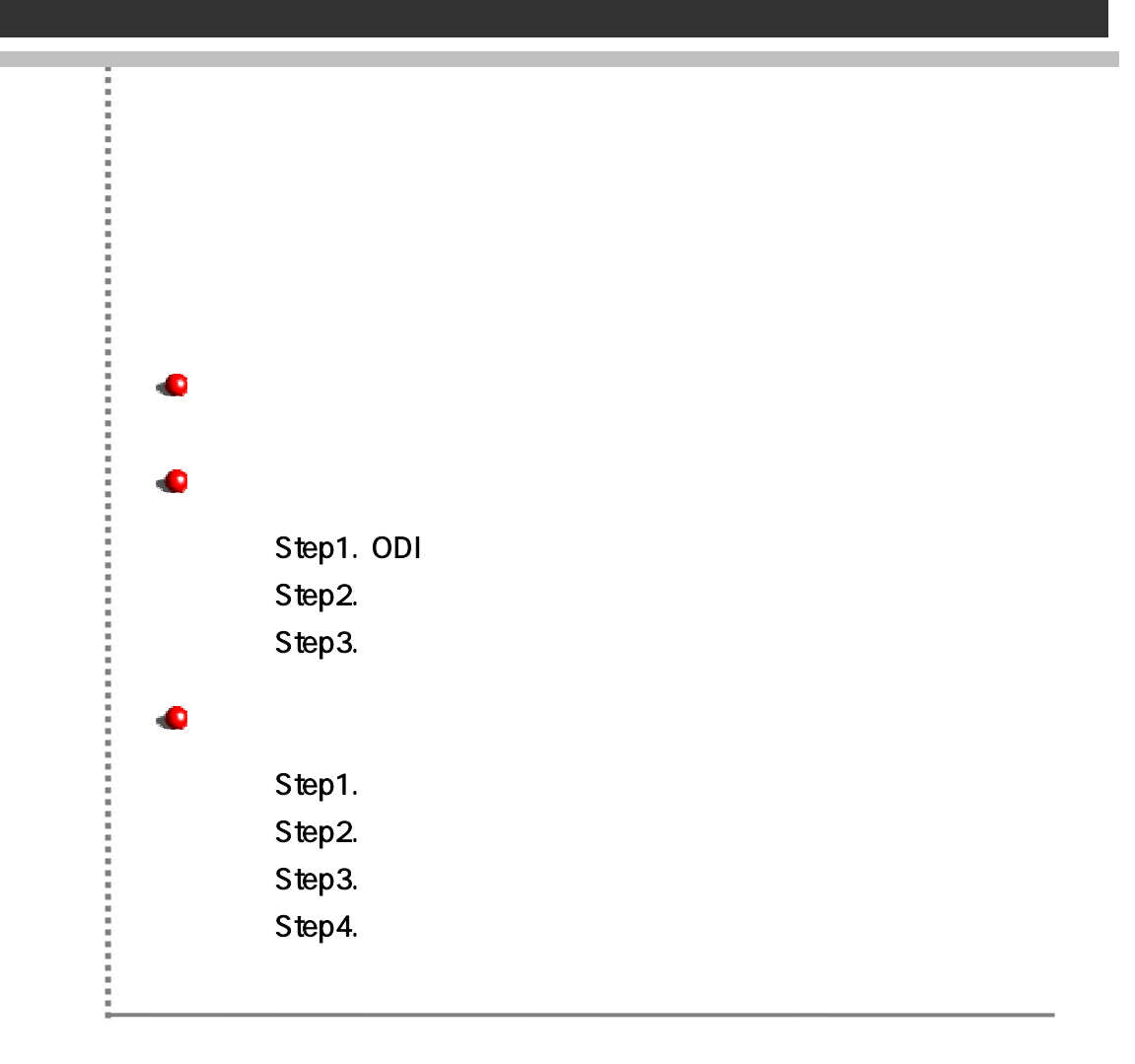

- (Windows 2000 ) ■ (IIS)7<sup>†</sup> . ■ ( ) , 7<sup>†</sup>
- 가 MS Access DB
   MS Access ODBC Driver가
   .
   IIS 가, ,

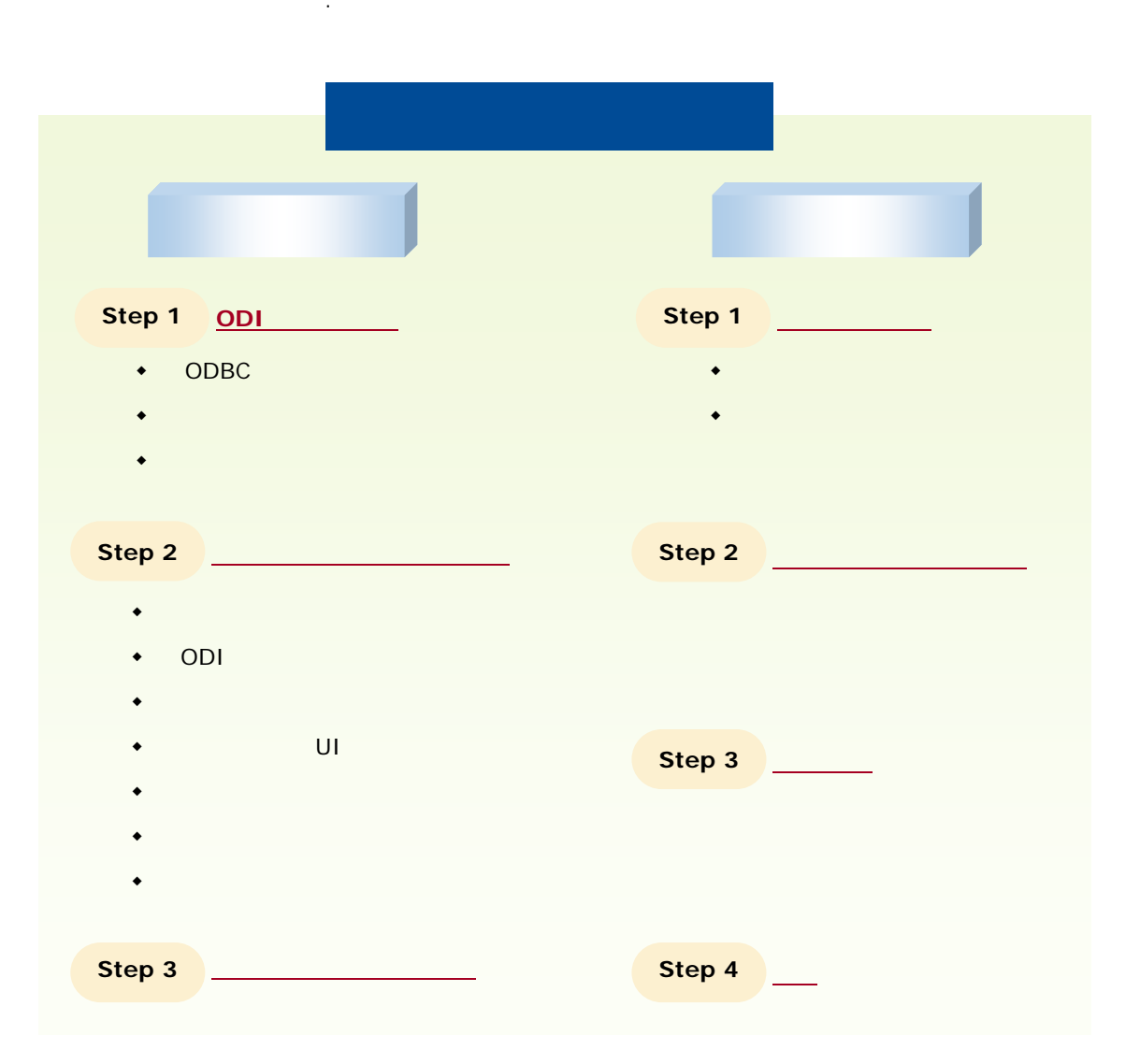

# A Leader of Enterprise e-Business Solution OZ

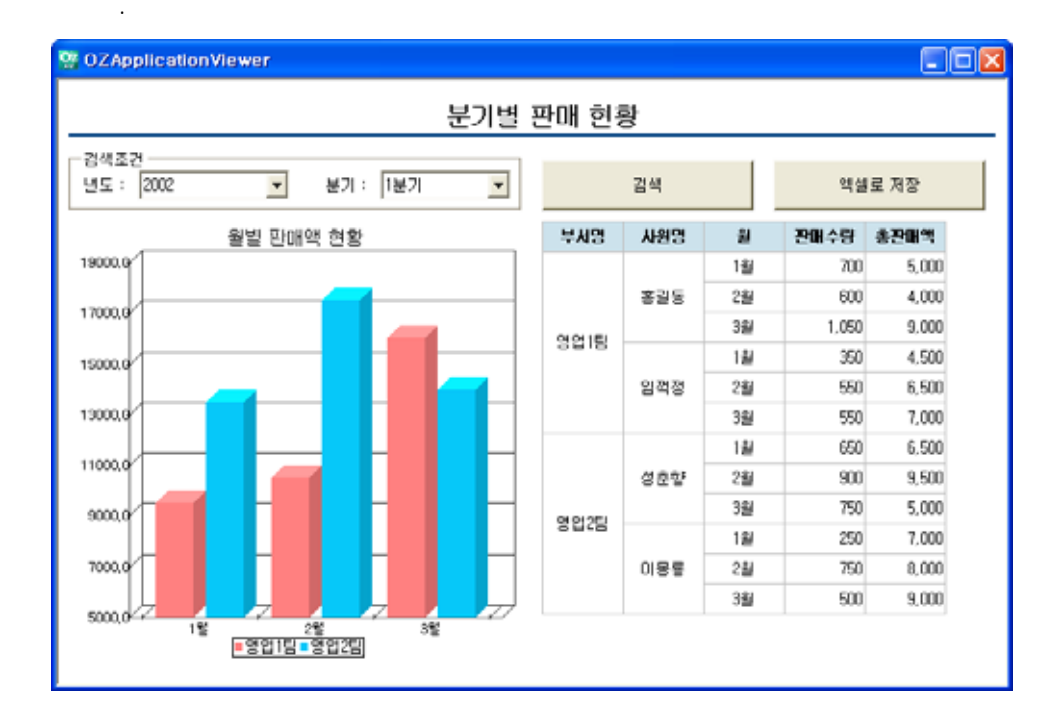

.

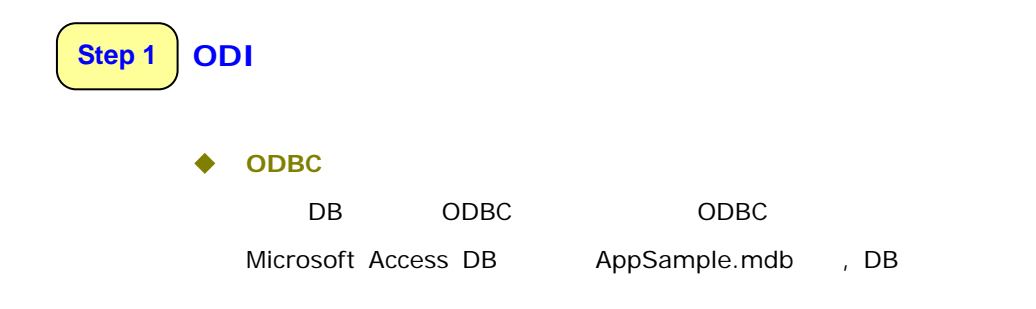

1

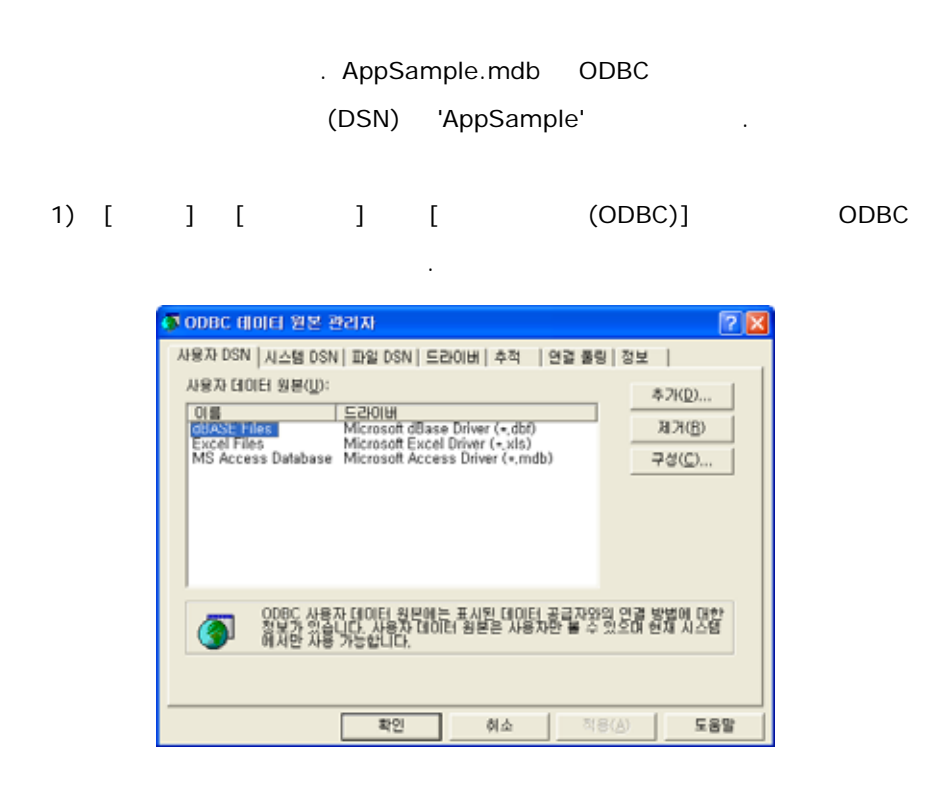

 2)
 [ DSN]
 [ 7ŀ]
 Microsoft Access

 Driver(\*.mdb)
 [ ]
 .

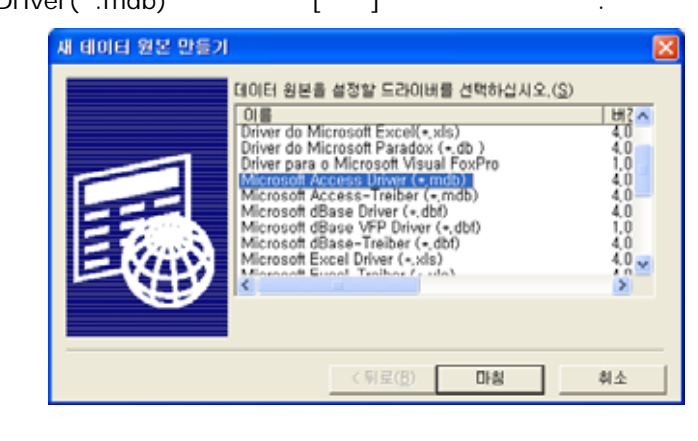

3) 'AppSample' , [ ] 'AppSample.mdb' .

# A Leader of Enterprise e-Business Solution OZ

.

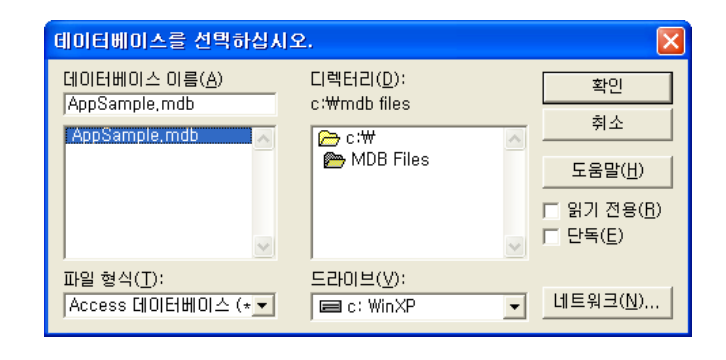

# 4) 가 [] .

| ODBC Microsoft Acces                                                                                                    | s 설정                                                                         | 2 🛛                                  |
|----------------------------------------------------------------------------------------------------|------------------------------------------------------------------------------|--------------------------------------|
| 대이터 정보 이름(N): [Aop2<br>성영(D): [02 A<br>데이터베이스: C:\\MDB<br>신역(S)] 만들기(<br>시스템 데이터베이스: C:\\MDB<br>C 데이터베이스<br>C 데이터베이스(D): | ample<br>pplication Sample DataBase<br>Files₩AppSample,mdb<br>C) 백구(B) 알속(M) | 확인<br>취소<br>도용말(H)<br>고급( <u>A</u> ) |
|                                                                                                    | B MORINIO STR                                                                | 옵션( <u>0</u> ) >>                    |

#### 5) 'AppSample' 가

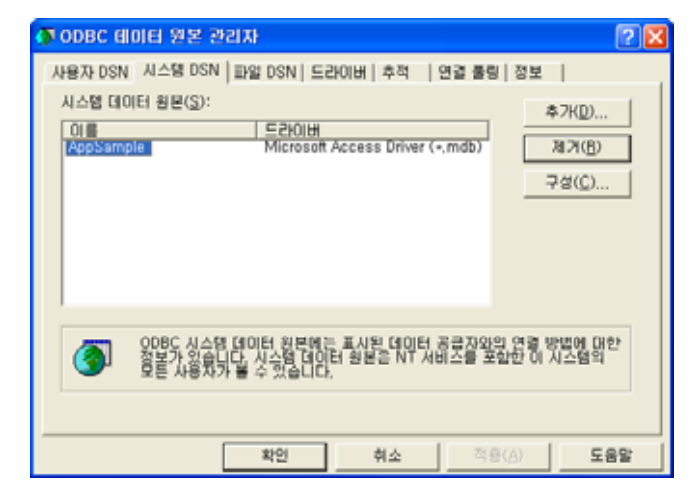

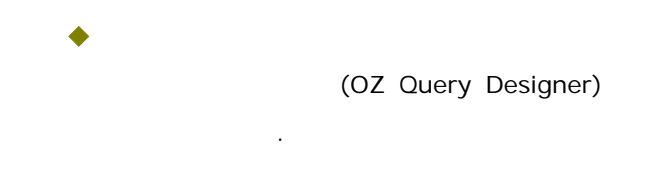

1) [ ] [ 가] . [ 기] . [ 가] . [ 다. 아이터 트리 [ 다. 아이터 트리 [ 다. 아이터 트리 [ 다. 아이터 트리 [ 다. 아이터 트리]

2) [ ] 7 · . 'AppSample' [ ] 'ODBC' [ ] ODBC

'AppSample' .

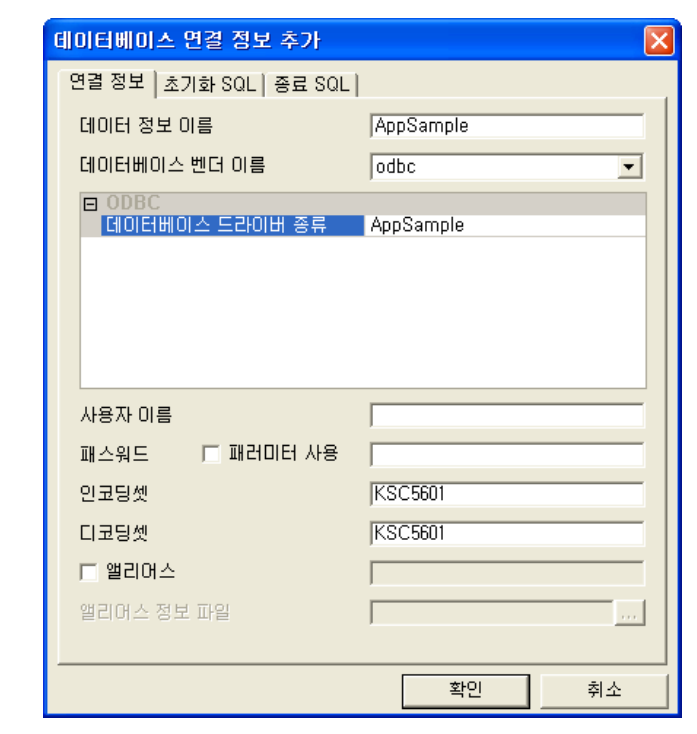

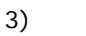

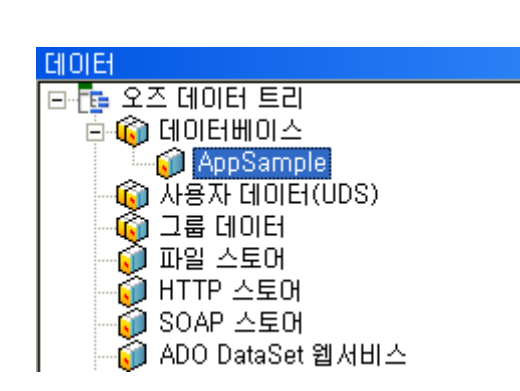

| •      | <mark>가</mark><br>가 가 .                     |
|--------|---------------------------------------------|
| 1) [Ap | pSample]                                    |
|        | [ 이미터                                       |
| 2) [   | ] 'SaleResult' [ ]<br>가 .                   |
|        | 데이터 셋 추가 X<br>데이터 셋 이름 SalesResult<br>확인 취소 |
| 3)     | 가 .                                         |
|        | [ ]                                         |

[] 가.

[

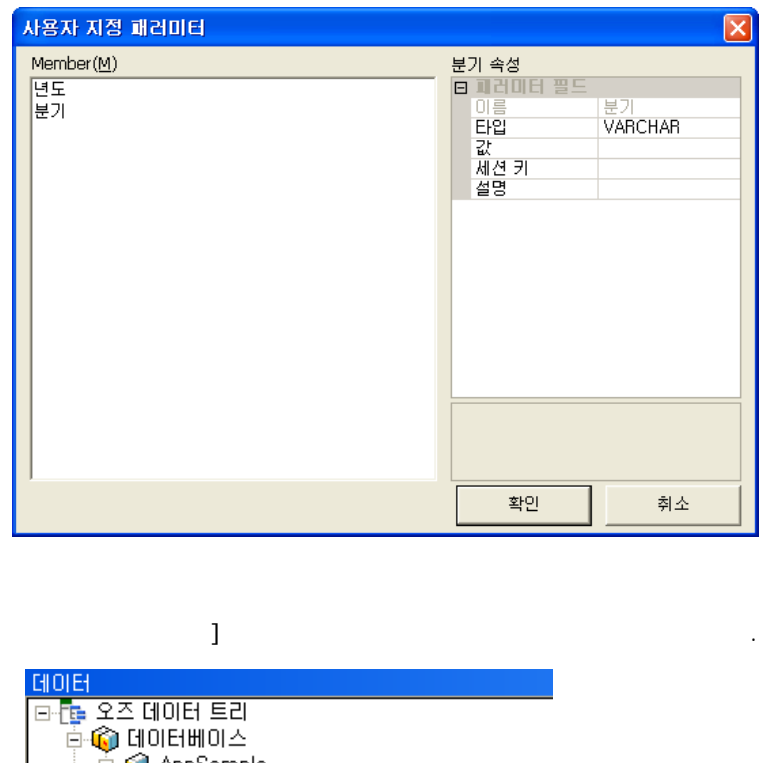

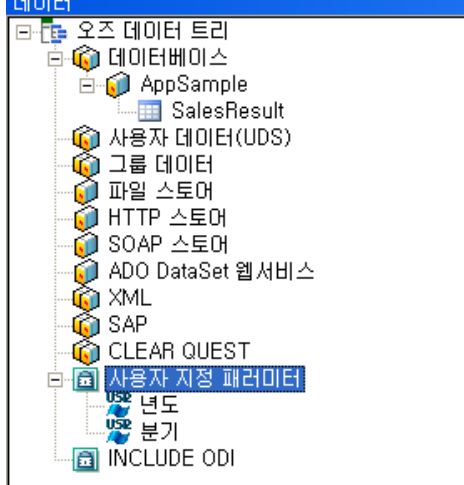

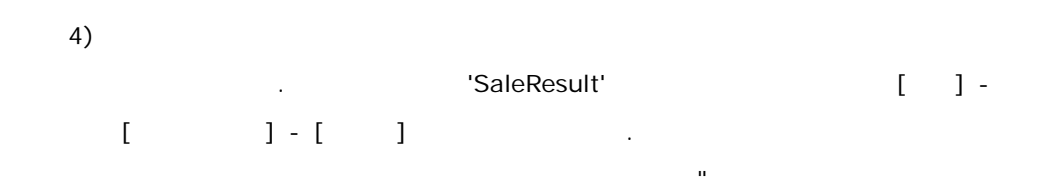

| п              |               |       |    |                   |        |
|----------------|---------------|-------|----|-------------------|--------|
| 쿼리( <u>Q</u> ) | 창( <u>₩</u> ) | 도움말(난 | Ð. |                   |        |
| 티자             | 인 모드          | •     |    | 디자인 뷰( <u>D</u> ) | Ctrl+W |
| 쿼리             | 마법사(⊻         | D     |    | 매뉴얼( <u>M</u> )   | Ctrl+M |

| 5)            |                                                                                                    |                                                     |                                                                 |
|---------------|----------------------------------------------------------------------------------------------------|-----------------------------------------------------|-----------------------------------------------------------------|
| E             | IDIE<br>오즈 데이터 트리<br>→ AppSample<br>→ AppSample<br>→ SalesResult<br>→ 사용자 데이터(UDS)<br>→ 다 그룹 데이터<br>→ 파일 스토어<br>→ HTTP 스토어<br>→ ADO DataSet 웹서비스<br>→ ADO DataSet 웹서비스<br>→ XML<br>→ CLEAR QUEST<br>→ 데 사용자 지정 패러미터<br>→ 또 분기 | 우 × Untitled1<br>SELECT * F<br>WHERE 년도<br>AND 분기 = | .odi★<br>ROM SaleResult<br>= = '#0ZParam.년도#'<br>'#0ZParam.분기#' |
| S<br>W<br>A   | SELECT * FROM SaleResult<br>VHERE = '#OZParam.<br>ND = '#OZParam.                                                                                                    | #'<br>#'                                            |                                                                 |
| 6)<br>'O<br>[ | (☎)<br>ZParam. ' '2002'<br>] .                                                                                                    | <f5><br/>'OZParam. '</f5>                           | '1 '                                                            |
|               | <mark>패러미터 입력</mark><br>D 패러미터 리스트<br>OZParam, 년도 2002<br>OZParam, 분기 1분기                                                                                                    |                                                     |                                                                 |
|               | 확인                                                                                                    | 취소                                                  |                                                                 |

'SaleResult'

,

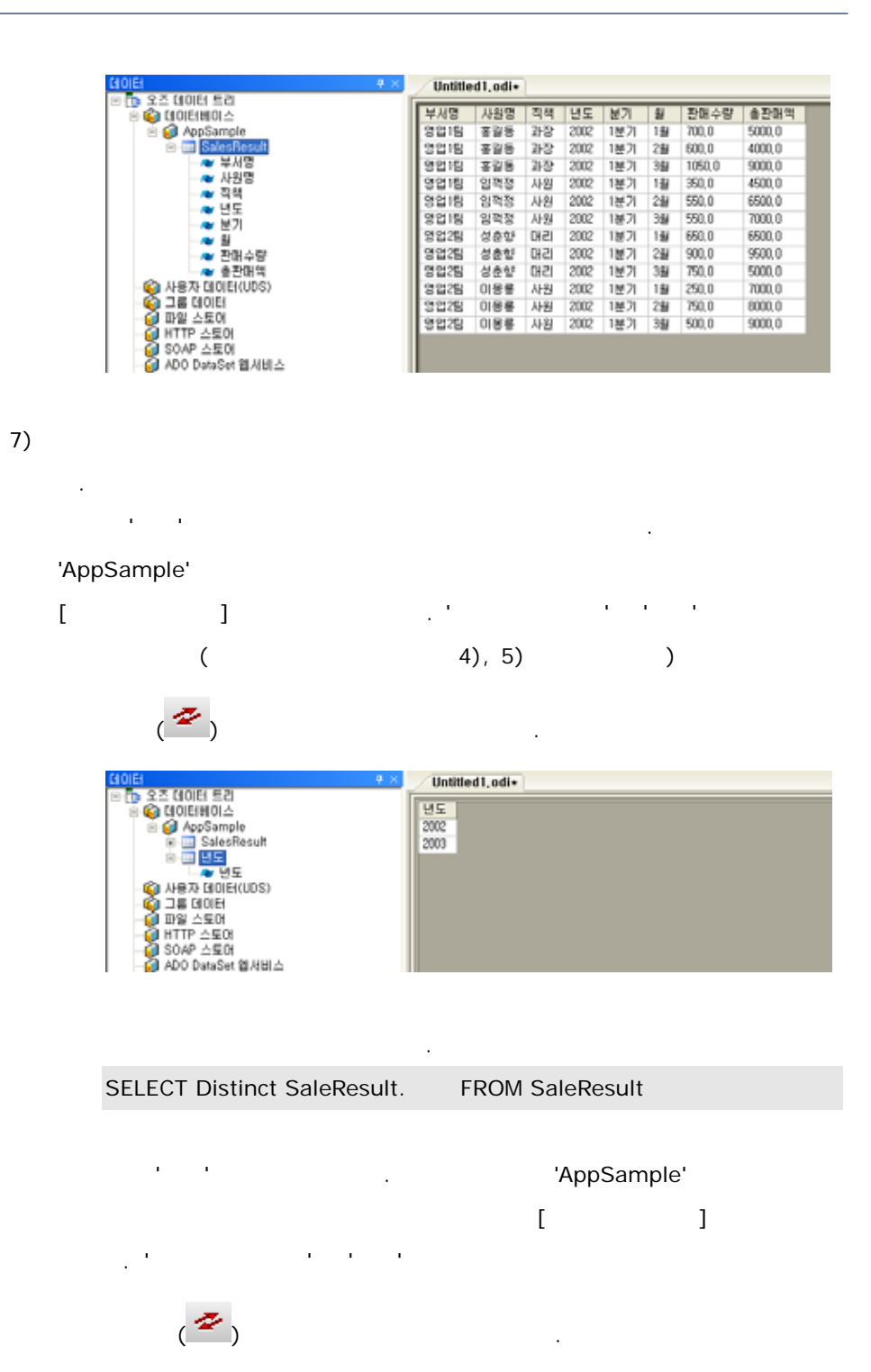

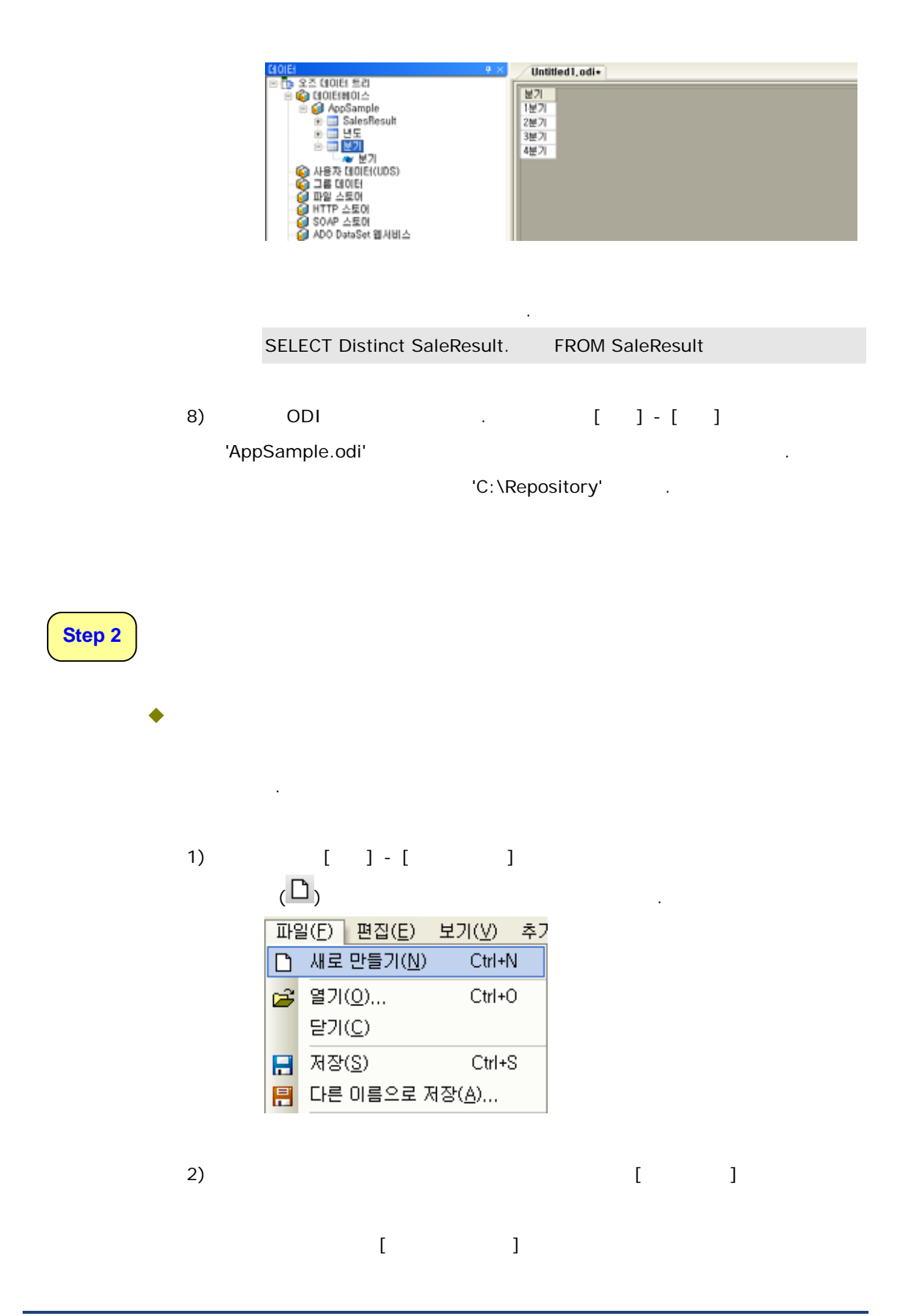

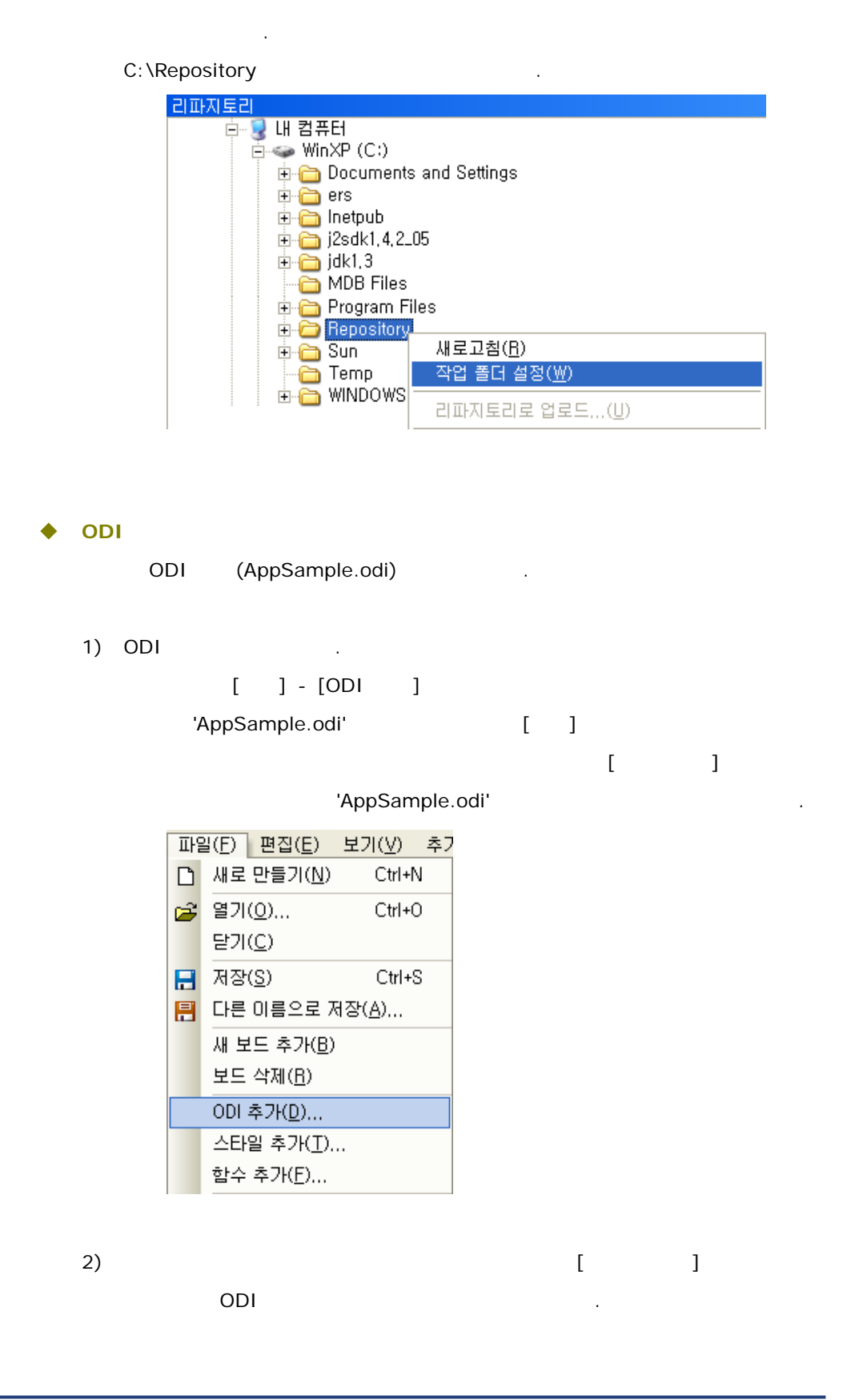

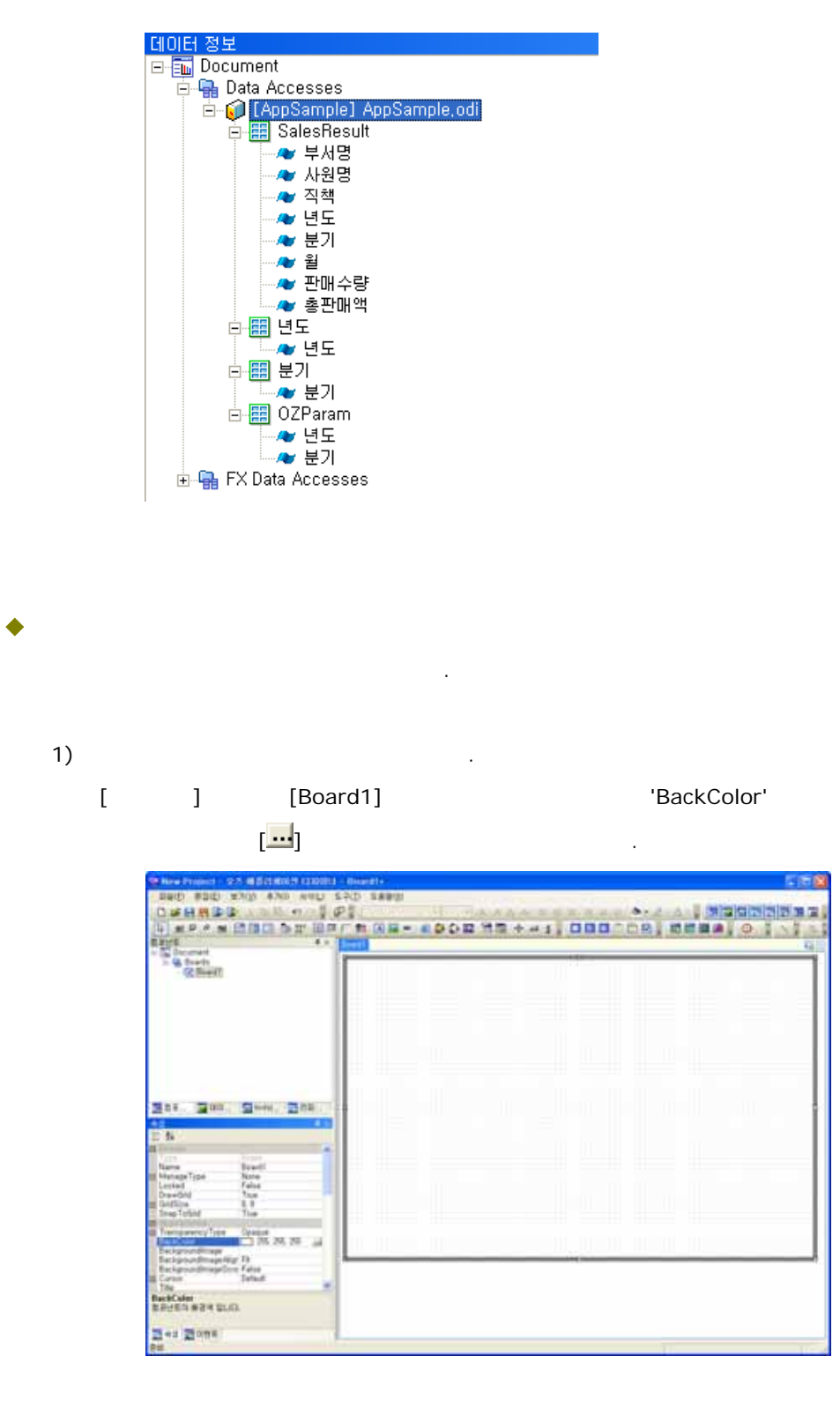

2)

가.

| ( <mark>A</mark> )<br>7F                                                                                                    | Drag & Drop                                                                                                    |
|----------------------------------------------------------------------------------------------------|----------------------------------------------------------------------------------------------------|
|                                                                                                    |                                                                                                    |
| <ul> <li>S thereit</li> <li>S thereit</li> <li>S thereit</li> <li>S thereit</li> </ul>                                                                                                    | (and the second second s |
| 211 200 2000 200<br>45 1.                                                                                                    |                                                                                                    |
| A Constant A Constant |                                                                                                    |
| Line Line<br>For a first state of the line<br>Territory Loberto<br>Territory Loberto<br>Territory Territory<br>Territory Laterto<br>Territory Territory<br>Effect                                                                                                    |                                                                                                    |
| 243 20ms                                                                                                    |                                                                                                    |

3) 가 , , .

•

| 'Label1'    |                |   |        |   |       |       |   |
|-------------|----------------|---|--------|---|-------|-------|---|
| 'BackColor' | 'LineColor'    | 1 | 'Font' | , | 20pt, | Bold' | , |
| 'TextAlign' | 'MiddleCenter' | 1 | 'Text' |   |       | ı.    |   |

| Source 4 - 19                                                                                                    |   | 분기별 관매 연! |  |
|----------------------------------------------------------------------------------------------------|---|-----------|--|
| C Intern                                                                                                    | - |           |  |
|                                                                                                    |   |           |  |
|                                                                                                    |   |           |  |
| 5                                                                                                    |   |           |  |
| stageTipe None<br>clast Faits<br>angument Faits<br>and class 20, 20, 20, 20,                                                                                                    |   |           |  |
| ACAN 26. 26. 26. 28.<br>A BR 20at Data<br>A BR 20at Data<br>A BR 20a |   |           |  |

4)

가.

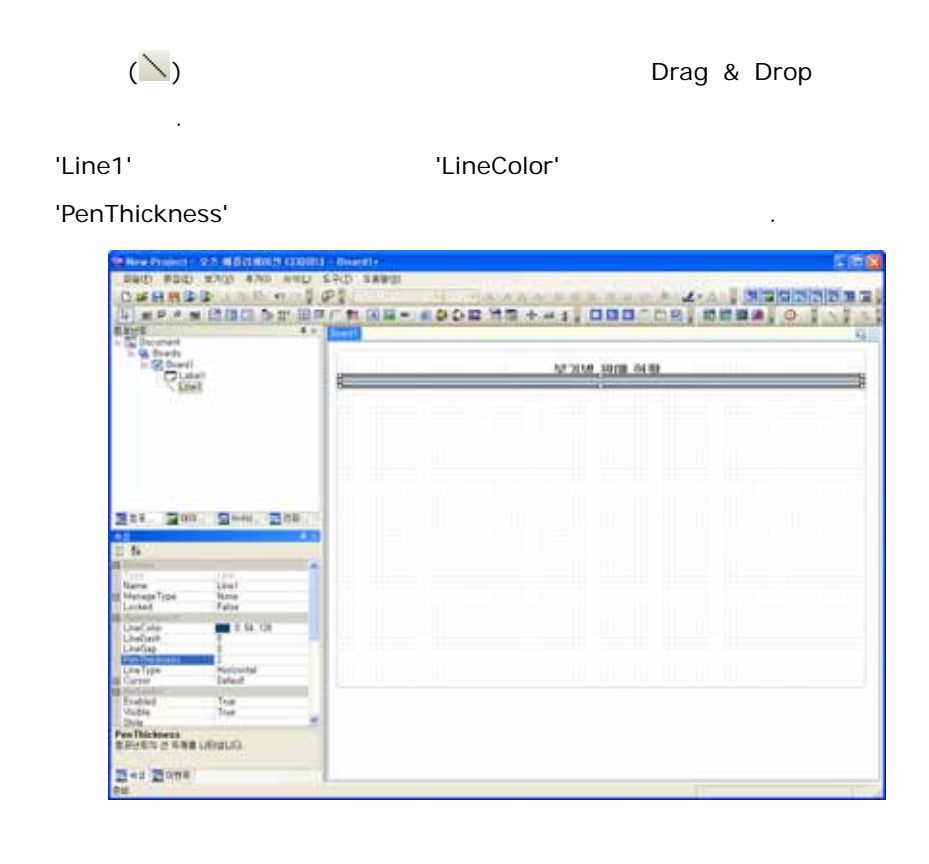

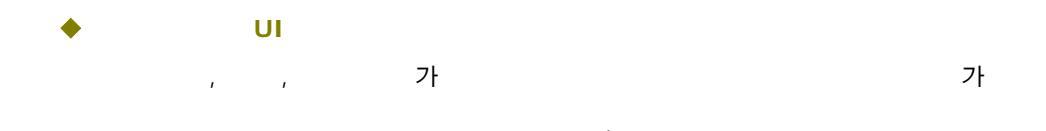

가

1)

| Decement<br>G. Strants                                                     | _    | _ | _  |     |       |   | <br>- |
|----------------------------------------------------------------------------|------|---|----|-----|-------|---|-------|
| Clash<br>Clash<br>Clash<br>Clash                                           | 5415 |   | 83 | 문기별 | 관매 연종 | 9 |       |
|                                                                            |      |   |    |     |       |   |       |
| 14. 300. 300. 300.                                                         |      |   |    |     |       |   |       |
| s inter                                                                    |      |   |    |     |       |   |       |
| stageType None<br>stad Falsa<br>seGNI Type<br>(Sijne 8.8<br>ar Tullad Thue |      |   |    |     |       |   |       |
| Color Color No. 20                                                         |      |   |    |     |       |   |       |

.

2) 2 가 . 3) ODI .

. 'ComboBox1'

'ODIKey' 'AppSample' , 'DataSet' ' ' , 'Field' ' '

| Mine Project 925 (6 Schendt 120011)                                                                                                    | - Deterate | 5 H 3                                                                                                    |
|----------------------------------------------------------------------------------------------------|------------|----------------------------------------------------------------------------------------------------|
| DBO BDD XXQ AND HAD S                                                                                                    | LAD SARD   | and the second second sec |
| Land a company and the                                                                                                    |            |                                                                                                    |
| 1000 2.8                                                                                                    |            |                                                                                                    |
| - Garament                                                                                                    |            |                                                                                                    |
| <ul> <li>Griffenski) Appliatisk of<br/>Elizabethevit</li> </ul>                                                                                                    |            | 분기별 판매 연황                                                                                                    |
| <ul> <li>秋水恒</li> <li>从市位</li> </ul>                                                                                                    | 2423       |                                                                                                    |
| <ul> <li>内核</li> <li>せ后</li> </ul>                                                                                                    | 196 g      | 1                                                                                                    |
|                                                                                                    |            |                                                                                                    |
| - 19.19<br>- 8191                                                                                                    |            |                                                                                                    |
| · 關 AN                                                                                                    |            |                                                                                                    |
| - 10 x 5                                                                                                    |            |                                                                                                    |
| 월88.2월04. 월948.2월68.2                                                                                                    |            |                                                                                                    |
| E 54                                                                                                    |            |                                                                                                    |
| Percettice                                                                                                    |            |                                                                                                    |
| Machundlos 8.0                                                                                                    |            |                                                                                                    |
| 000 au AppEntak                                                                                                    |            |                                                                                                    |
| And the second second s |            |                                                                                                    |
| Participation Charge False<br>Biology/Multiple Tablet                                                                                                    |            |                                                                                                    |
| SunchronicsToDataSat Team<br>ApplyToDataSat False                                                                                                    |            |                                                                                                    |
| ControllindingType NewCount<br>Studiostic-studies False                                                                                                    |            |                                                                                                    |
| Field                                                                                                    |            |                                                                                                    |
| Sandary versionist nonsets of                                                                                                    |            |                                                                                                    |
| 242 20mm                                                                                                    |            |                                                                                                    |
| 24                                                                                                    |            | 11                                                                                                    |

 'ComboBox2'
 'ODIKey'
 'AppSample'

 'DataSet'
 '
 '

| New Project 925 M Distances (2008)                                                                                                    | - Beautite                                                                                                    |                                                                                                    |                                                                                                    |
|----------------------------------------------------------------------------------------------------|----------------------------------------------------------------------------------------------------|----------------------------------------------------------------------------------------------------|----------------------------------------------------------------------------------------------------|
| service state and an other                                                                                                    | ADV READ STATES                                                                                                 | Verse and the second second second second second second second second second second second second second second                                                                                                    | and the state of the state of the state of the state of the state of the state of the state of the state of the |
| Def H H & P & D & T & P & P                                                                                                    |                                                                                                    | AA                                                                                                    |                                                                                                    |
| A ROAN BUILD OF HIS                                                                                                    | TIME- EDDE HI                                                                                                   |                                                                                                    | Q 8 18 -                                                                                                    |
| · 167 6                                                                                                    | Could be a second second second second second second second second second second second second second second se |                                                                                                    | - 42                                                                                                    |
| - 44<br>44                                                                                                    |                                                                                                    | ANY YORK STORE OF THE                                                                                                    |                                                                                                    |
| 217                                                                                                    | -                                                                                                    | 문가의 문제 문법                                                                                                    |                                                                                                    |
| <ul> <li>the off</li> </ul>                                                                                                    | 2412                                                                                                    | press of the second second sec |                                                                                                    |
| - 10 VS                                                                                                    | Se 1 3 81                                                                                                    |                                                                                                    |                                                                                                    |
| - 25 WA                                                                                                    |                                                                                                    |                                                                                                    |                                                                                                    |
| - <u>27</u>                                                                                                    |                                                                                                    |                                                                                                    |                                                                                                    |
| • 11                                                                                                    |                                                                                                    |                                                                                                    |                                                                                                    |
| - C PitDate Accesses                                                                                                    |                                                                                                    |                                                                                                    |                                                                                                    |
| 111. 200. 2000. 200.                                                                                                    |                                                                                                    |                                                                                                    |                                                                                                    |
| 12 4 5                                                                                                    |                                                                                                    |                                                                                                    |                                                                                                    |
| 1.5                                                                                                    |                                                                                                    |                                                                                                    |                                                                                                    |
| Pacardiza                                                                                                    |                                                                                                    |                                                                                                    |                                                                                                    |
| Homenities 8,4                                                                                                    |                                                                                                    |                                                                                                    |                                                                                                    |
| UCH av Austanaia                                                                                                    |                                                                                                    |                                                                                                    |                                                                                                    |
| Database Bill                                                                                                    |                                                                                                    |                                                                                                    |                                                                                                    |
| ValueField<br>PreframConterChange False                                                                                                    |                                                                                                    |                                                                                                    |                                                                                                    |
| BindepithMates toball<br>SuperviseTellatatiet Tea                                                                                                    |                                                                                                    |                                                                                                    |                                                                                                    |
| ApplyTsDataSet False                                                                                                    |                                                                                                    |                                                                                                    |                                                                                                    |
| Studio-Monaldista Faire                                                                                                    |                                                                                                    |                                                                                                    |                                                                                                    |
| New Area and a source and the set of the set of the set |                                                                                                    |                                                                                                    |                                                                                                    |
| Tes Zome                                                                                                    |                                                                                                    |                                                                                                    |                                                                                                    |
|                                                                                                    |                                                                                                    |                                                                                                    | 115.4                                                                                                    |

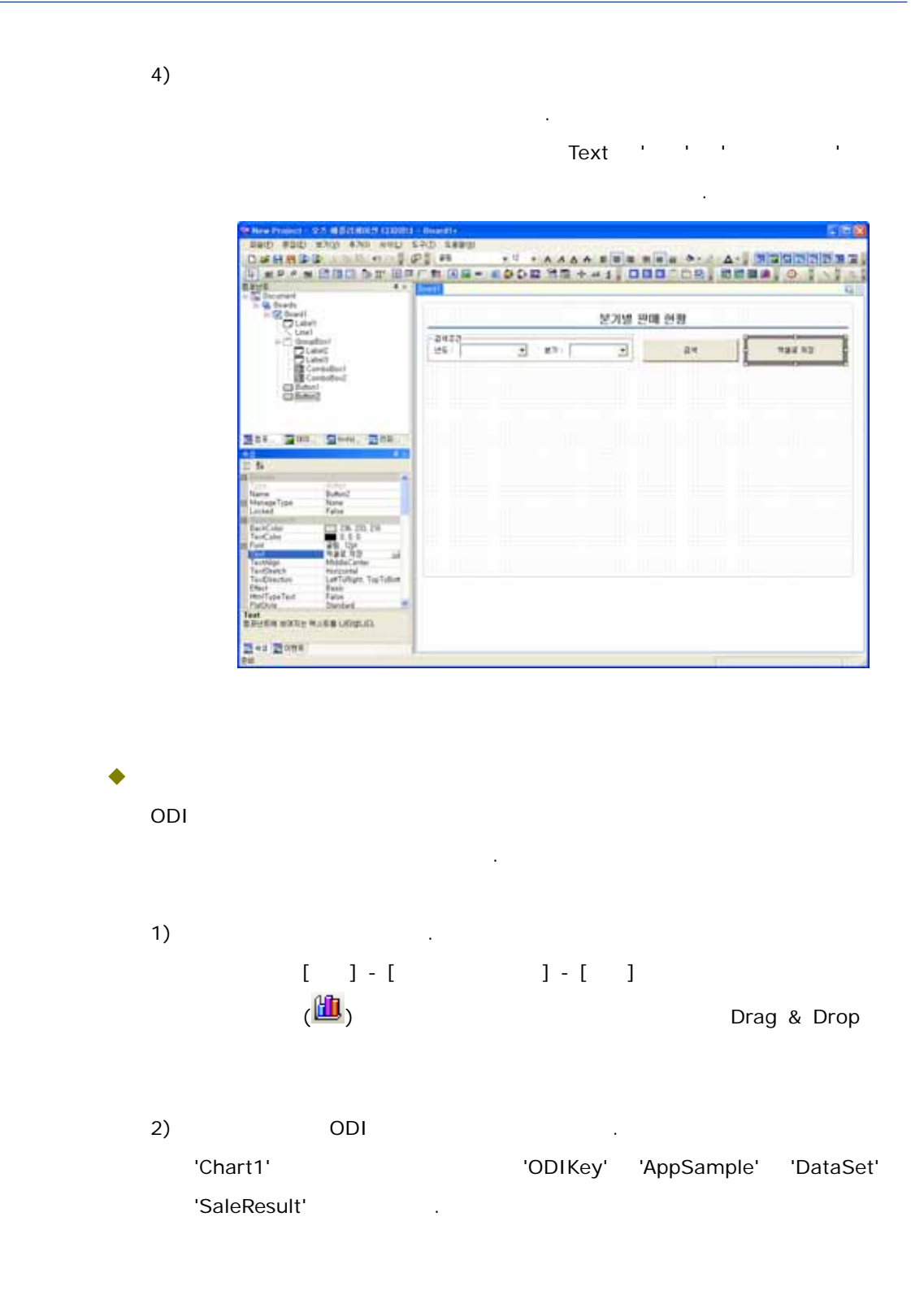

| New Project - 975 W Scherol H 1200013            | dependie |           |                    |                       | 5 F                                                                                                    |
|--------------------------------------------------|----------|-----------|--------------------|-----------------------|----------------------------------------------------------------------------------------------------|
| Dec sub the stor and sub                         | PO SARD  | U. Salara | -                  | ALC: NO               | I Initialization initialization                                                                                                    |
|                                                  | -        |           |                    | 0002100               |                                                                                                    |
| 1 1 N 4 + 1                                      | Sec. 1   |           | Contraction of the | and the second second | Contract of the local division of the local division of the local |
| Sa Dacument                                      |          |           |                    |                       |                                                                                                    |
| T G (AppEntrie) AppEntation of                   |          |           | 보기별 편미             | 1 연광                  |                                                                                                    |
| • #.42                                           | 2022     |           | 117                |                       | 12 IV                                                                                                    |
| 24                                               | 146      | (2) 871   |                    | 24                    | 192.12                                                                                                    |
| 2 10                                             |          |           |                    |                       |                                                                                                    |
|                                                  |          |           |                    |                       |                                                                                                    |
| * 879 W                                          |          |           |                    |                       |                                                                                                    |
| + 22 H2                                          |          |           |                    |                       |                                                                                                    |
| - 13 x h                                         |          |           |                    |                       |                                                                                                    |
| 22. 201. 200. 302                                |          |           |                    |                       |                                                                                                    |
| 4.5                                              | L        |           |                    |                       |                                                                                                    |
| 5                                                | 0        |           |                    |                       |                                                                                                    |
| Halimantiza                                      |          |           |                    |                       |                                                                                                    |
| Alexandrettax 1.1<br>Lagradian 0.0               |          |           |                    |                       |                                                                                                    |
| OP av Appliangle                                 |          |           |                    |                       |                                                                                                    |
| A faire and and and                              |          |           |                    |                       |                                                                                                    |
| Synchronics ToDatable True                       |          |           |                    |                       |                                                                                                    |
| Ourope Mare                                      |          | 2         |                    |                       |                                                                                                    |
| DiatConinCode Single Syse<br>DiatConinCode: Like |          |           |                    |                       |                                                                                                    |
| Developing Tox                                   |          |           |                    |                       |                                                                                                    |
| Dovelotion The 🖉                                 |          |           |                    |                       |                                                                                                    |
| STORY VALOUD VI SA S DUD'A                       |          |           |                    |                       |                                                                                                    |
| az Zome                                          |          |           |                    |                       |                                                                                                    |

3)

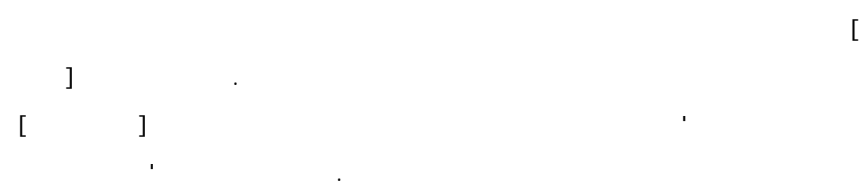

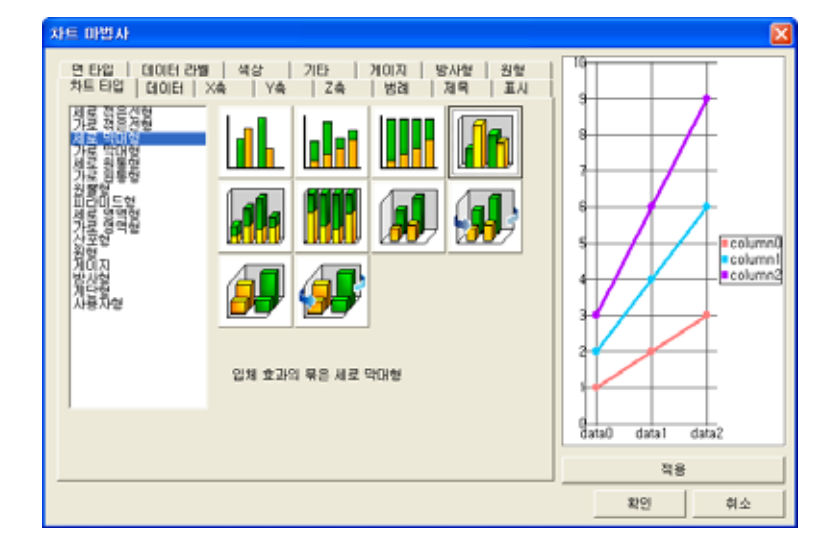

4) [ ] X , Y , Drag & Drop .

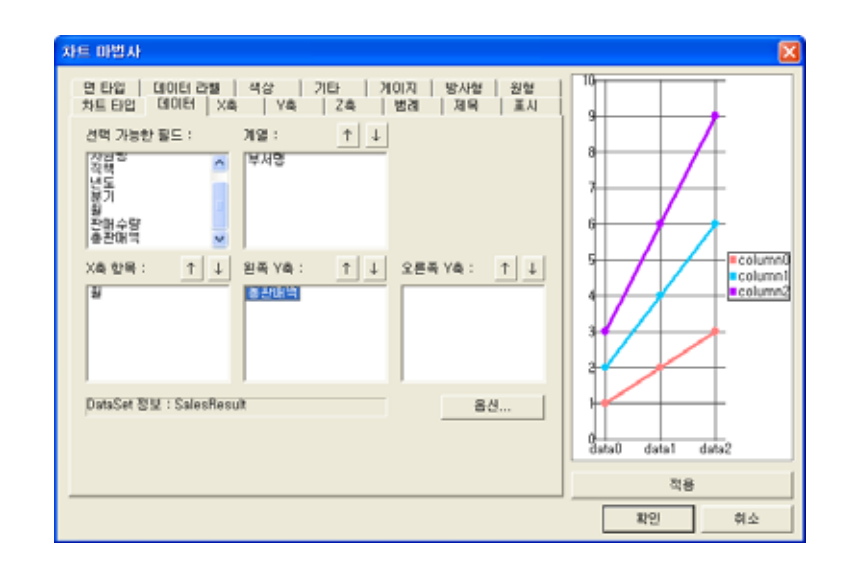

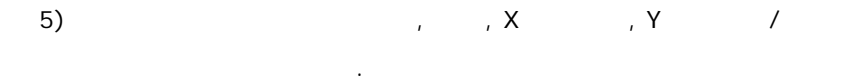

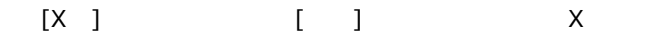

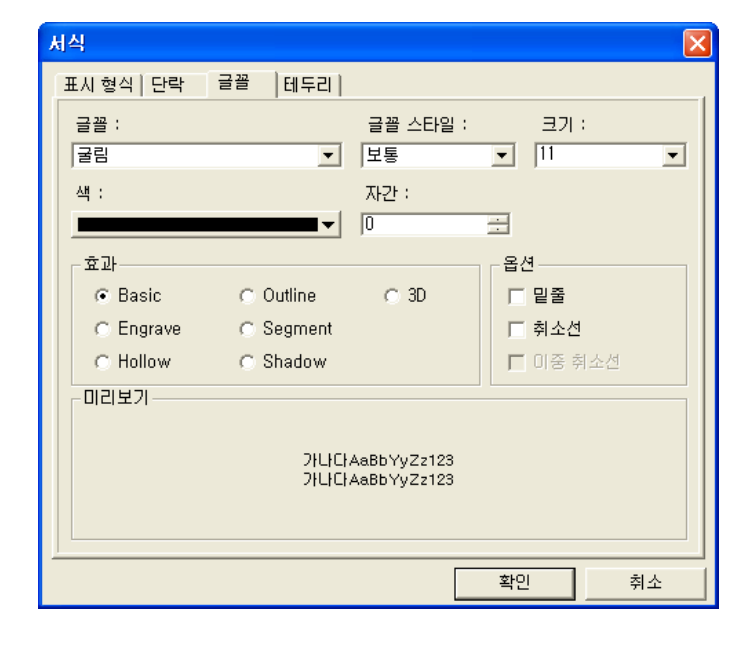

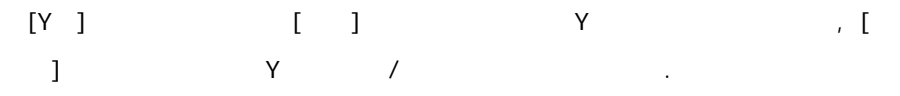

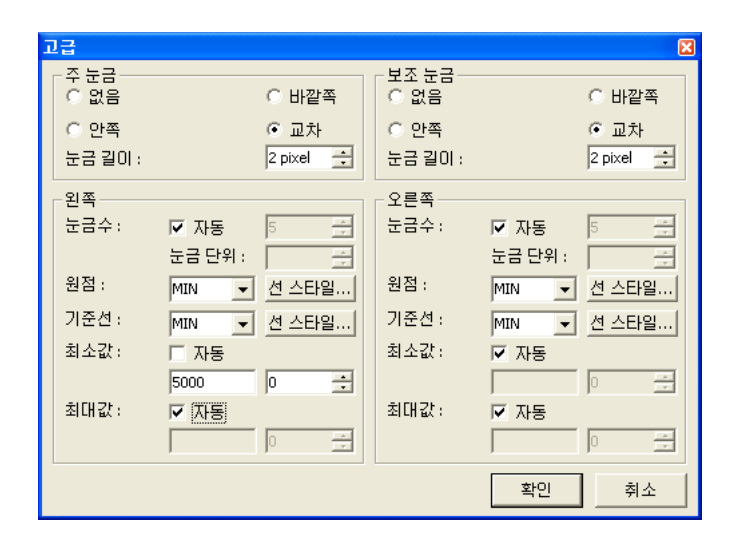

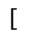

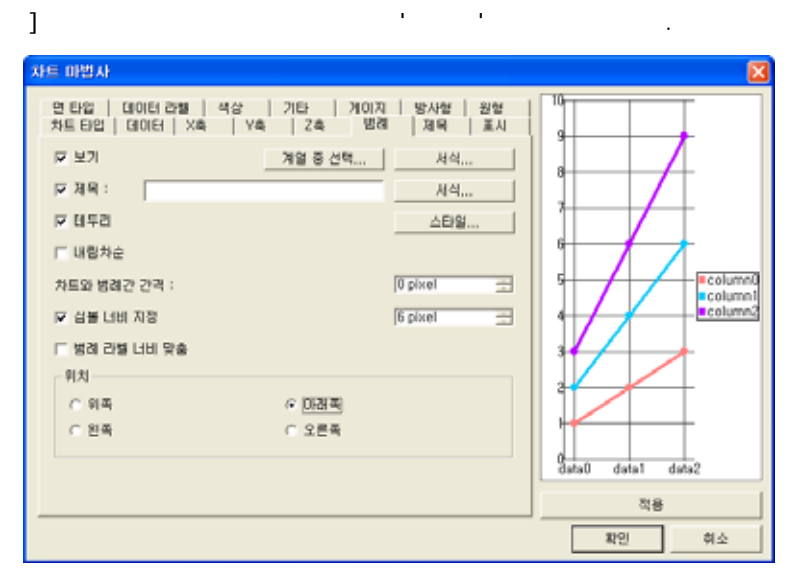

.

[

]

| <mark>차트 마법사</mark><br>면 타발   데이터 2<br>차트 타입   데이터                     | 2월 색상   기타   개이지   방사형   원형<br>  X&   Y&   Z&   변제 제목 표시                                                                        |                                                                                                    |
|------------------------------------------------------------------------|----------------------------------------------------------------------------------------------------|----------------------------------------------------------------------------------------------------|
| [스 아동개룡 :<br>[스 아동개룡 :<br>[스 야 칭 :<br>[스 야 칭 :<br>[스 야 킹 :<br>[스 封王개료] | 월별 판매적 현황         세석           세석         세석           원목 Y속 :         오른목 Y혹 :           시석         세석           시석         세석 | B<br>B<br>Columned<br>B<br>B<br>Columned<br>B<br>B<br>Columned<br>B<br>B<br>Columned<br>B<br>B<br>Columned<br>B<br>B<br>Columned<br>B<br>B<br>Columned<br>B<br>B<br>Columned<br>B<br>B<br>Columned<br>B<br>B<br>Columned<br>B<br>Columned<br>B<br>Columned<br>B<br>Columned<br>B<br>Columned<br>B<br>Columned<br>B<br>Columned<br>B<br>Columned<br>B<br>Columned<br>B<br>Columned<br>B<br>Columned<br>B<br>Columned<br>B<br>Columned<br>B<br>Columned<br>B<br>Columned<br>B<br>Columned<br>B<br>Columned<br>Columned<br>B<br>Columned<br>B<br>Columned<br>Columned<br>Columned<br>B<br>Columned<br>Columned |
|                                                                        |                                                                                                    | 작용<br>확인 취소                                                                                                    |

[ ]

| 글플 :<br>굴림 | •                           | 글플 스타일 :<br>보통             | ⊒기:<br>▼ 14 |
|------------|-----------------------------|----------------------------|-------------|
| 색 :        |                             | 자간 :                       | -           |
| -효과        |                             |                            | 옵션          |
| Basic      | <ul> <li>Outline</li> </ul> | C 3D                       | □ 밑줄        |
| C Engrave  | C Segment                   |                            | □ 취소선       |
| C Hollow   | Shadow                      |                            | 🗖 미중 취소선    |
| 미리보기       |                             |                            |             |
|            | ンドレトン<br>ンドレトント             | AaBbYyZz123<br>AaBbYyZz123 |             |

.

6) [ ]

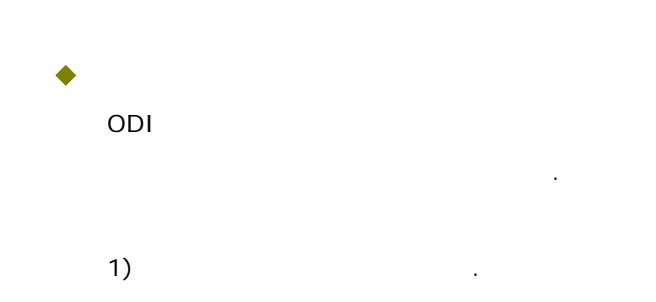

|    |                | [ 7ŀ] - [<br>( )<br>7ŀ                                                                                          | ] - [                                                 | ]<br>Drag & Drop                                                                                                    |
|----|----------------|----------------------------------------------------------------------------------------------------|-------------------------------------------------------|----------------------------------------------------------------------------------------------------|
| 2) | 'Tabl<br>'Sale | ODI<br>le1'<br>eResult'                                                                                         | 'ODIKey                                               | y' 'AppSample' , 'DataSet'                                                                                                    |
| 3) |                |                                                                                                    |                                                       | 가 .                                                                                                    |
|    | [              | ]                                                                                                    | <br>]]                                                | 가                                                                                                    |
|    |                | <b>테이블 미칩사</b><br>활드 전력   디자인  <br>전역 가능한 월드 :<br>부서영<br>직접<br>덕도<br>분기<br>활<br>환대 수량<br>태리에워<br>#D2DeleteFlag# | 신택한 월드 :<br>부서명<br>사건명<br>콜감매수명<br>종관매 수명<br>·<br>· · | ↓ ↑ ● 芒明雪 全谷(空):<br>■ Design<br>Type Tabletern<br>ColumnType Label<br>ColumnType None<br>TableSortMoc CellData<br>ColumnEdtat False<br>ColumnMerge False<br>ColumnAutos None |
|    |                | 1 <u>6: 8: 865: 5</u>                                                                                           | )<br>영합: 필드 인덱스 :                                     | 확인 취소                                                                                                    |

. . . .

. . . .

'ColumnMerge'

'True' .

| 태미를 마법사<br>필드 전력  디자인  <br>신력 가능한 필드 :                                | 신택한 필드 :                                      | ↓ † | 다중 선택 속성(P):                                                                                           | X                                                                  |
|-----------------------------------------------------------------------|-----------------------------------------------|-----|----------------------------------------------------------------------------------------------------|--------------------------------------------------------------------|
| 부사업<br>사원명<br>직접<br>보도<br>분기<br>필<br>편에 수합<br>문편에 역<br>#OZDeleteFlag# | 부정행<br>활<br>활<br>관리수양<br>종<br>관대역<br>>><br>>> |     | Design<br>Type<br>ColumnType<br>ColumnName<br>Binhavior<br>SortType<br>TableSortMode<br>ColumnAutosize | Tablettern<br>Label<br>None<br>CellData<br>False<br>True ▼<br>None |
| 년: 월: 唐명한: [                                                          | 한병합: 필드 인택스 :                                 |     | ColumnMerge<br>확인                                                                                      | 취소                                                                 |

[ ] 가

| Sound<br>Streets<br>Sound<br>Labe                                                                                                    | a.           |             |    |     | 분기별 | 판매 연황    |        |
|----------------------------------------------------------------------------------------------------|--------------|-------------|----|-----|-----|----------|--------|
| - C test<br>- C dealer                                                                                                    |              | - 24<br>195 | 11 | 3 m | ÷   | 24       | 992.53 |
| and Charles and Charles and Ch |              |             |    |     |     |          |        |
| alectedCellColor                                                                                                    | Nove<br>True |             |    |     |     | <u> </u> |        |

4)

'Table1' 'ShowIndicator' 'False' . 'GridCellHeader1', 'GridCellTitle1' ~ 'GridCellTitle5', 'GridCellIndicator1' 'BackColor' '204, 226, 236', 'CellFrameColor' '192, 192, 192' , 'Font' ' , 12pt, Bold' , 'TextAlign' 'MiddleCenter'

|                                                                                                    | P = 48     |        |       |    |        |  |
|----------------------------------------------------------------------------------------------------|------------|--------|-------|----|--------|--|
| Cureation 1                                                                                                    |            |        | 1 e e | 1  |        |  |
| Citation<br>Citation<br>Citation<br>Citation                                                                                                    | Re<br>9425 | - en [ |       | 글제 | 192.53 |  |
| Associations<br>Description<br>Description<br>Desc |            |        |       |    |        |  |
| Sea 2008                                                                                                    |            |        |       |    |        |  |

가 .

'Table1' 'GridCellLabel' , ,

'Font' ', 12pt', 'TextAlign' 'MiddleCenter' . 'Table1' 'GridCellLabel' ,

'Font' ', 12pt', 'TextAlign' 'MiddleRight', 'Pattern'

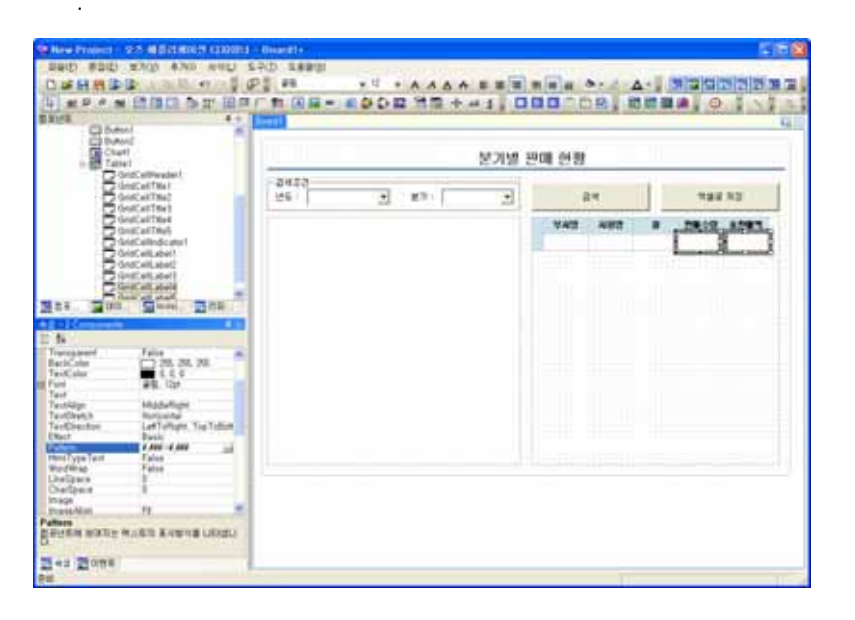

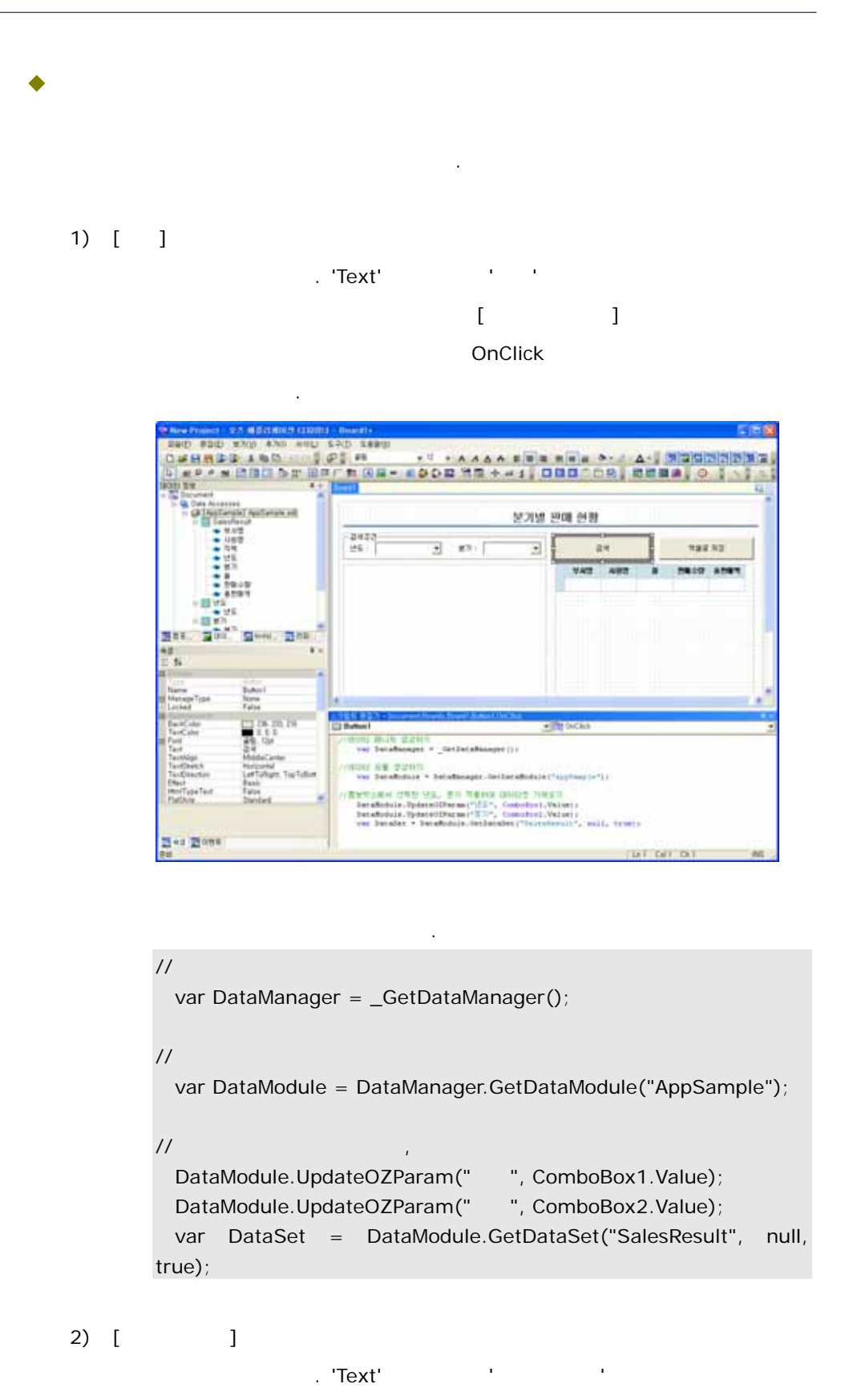

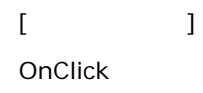

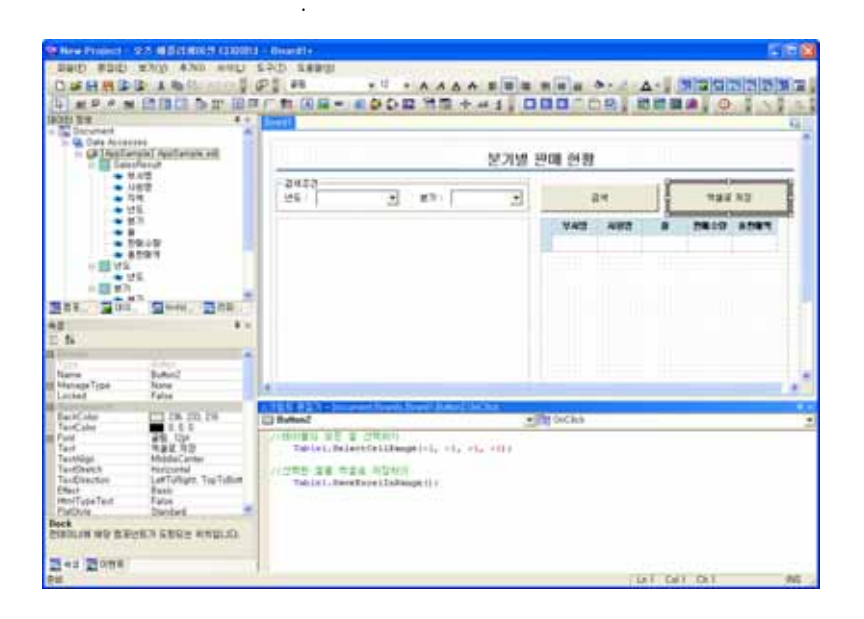

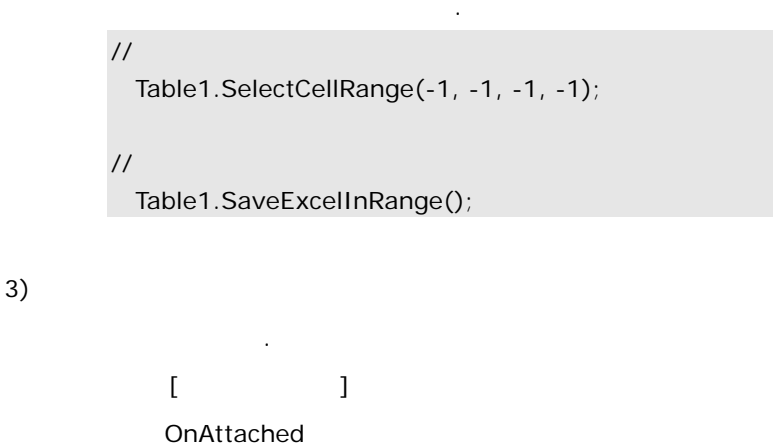

| OID BR                                                                                                    | CLINIC IN AC IN                                              |                                             | * 000 HB +         | -1.0       | 10.00                | 8.0 |        |      | Roll |
|----------------------------------------------------------------------------------------------------|--------------------------------------------------------------|---------------------------------------------|--------------------|------------|----------------------|-----|--------|------|------|
| @15stan                                                                                                    | in multimate etc.                                            |                                             |                    | 분기별 문      | 에 안망                 |     |        |      |      |
| <ul> <li>東京管</li> <li>人名吉定</li> <li>内化</li> <li>特別</li> </ul>                                                                                                    |                                                              | 701)                                        |                    |            | 24                   |     | 192.53 |      |      |
|                                                                                                    |                                                              |                                             |                    |            | VAT                  | 482 |        | 7817 | **** |
| Sa Contra Cont                                                                                                    | Street<br>Street                                             |                                             |                    |            |                      |     |        |      |      |
| teind .                                                                                                    | Tau .                                                        |                                             |                    |            | of the local date of | _   |        |      |      |
| eriad<br>ka+SNI<br>AdSira<br>hapTofald                                                                                                    | Sus<br>8.9<br>The                                            | (2) Baard I                                 |                    |            | d none of            |     |        |      |      |
| anteal<br>Dee-Digi<br>Antonio<br>Insg. Torinal<br>Transporterus Pare<br>Antonio<br>Relational Insg. Torina<br>Relational Insg. To<br>Antonio<br>Relational Insg. To<br>Antonio<br>The | Anna<br>Anna<br>Anna<br>Anna<br>Anna<br>Anna<br>Anna<br>Anna | C Baard I<br>Ar Bin of C Bin<br>Pathroot, 7 | willing 2018 LEWIS | , ballion) |                      | .1  |        |      |      |

// OnClick Button1.TriggerEvent(EventNameConst.OnClick);

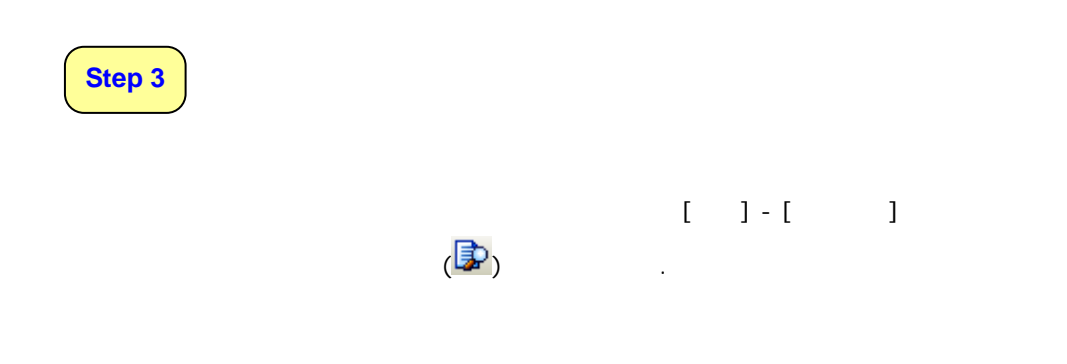

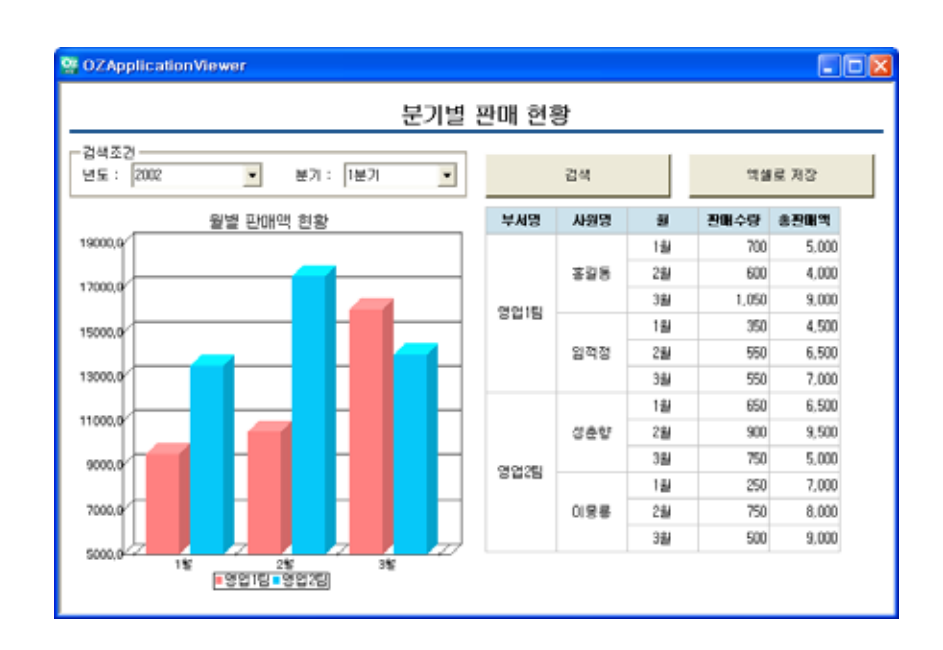

'AppSample.oza'

| Step 1 |                                                                                                    |                                                                                                    |                                                                                                    |                                        |
|--------|----------------------------------------------------------------------------------------------------|----------------------------------------------------------------------------------------------------|----------------------------------------------------------------------------------------------------|----------------------------------------|
| •      |                                                                                                    | 가                                                                                                    |                                                                                                    |                                        |
|        | 가                                                                                                    | conf                                                                                                    | db.properties                                                                                                    |                                        |
|        | ODBC                                                                                                    |                                                                                                    | 가 .                                                                                                    |                                        |
|        | AppSample.use<br>AppSample.pas<br>AppSample.ma<br>AppSample.init<br>AppSample.tim                                                                                                    | er =<br>ssword =<br>axconns = 5<br>aconns = 2<br>neout = 5                                                                                                    |                                                                                                    |                                        |
| •      | 가<br>. (                                                                                                    | bin                                                                                                    | ozstart.bat                                                                                                    | 가 "                                    |
|        |                                                                                                    | .)                                                                                                    |                                                                                                    |                                        |
|        | C:₩WINDOWS₩s                                                                                                    | system32₩cmd.exe                                                                                                    |                                                                                                    | _ <b>_</b> ×                           |
|        | 343       Imain] INFO se         343       Imain] INFO se         343       Imain] INFO se | rver - OZ Version<br>rver - OZ Version<br>rver - OZ Server<br>rver - OZ Common<br>rver - OZ DataMod<br>rver - OZ DataMod<br>rver - Streami<br>rver - This product<br>rver -<br>rver - This product<br>rver - This product<br>rver - Apache Softwa<br>rver -<br>eady up.<br>rver - OZ TCP Server | Info. : 5.1.0101.20101:<br>Protocol<br>1 : 2007<br>Jule<br>Ing Protocol : 2040<br>includes Hypersonic SQL.<br>includes software developed by for<br>the Foundation (http://www.apachuber<br>is ready up. | <pre> 229 15:23 the e.org/&gt;. </pre> |

| Step 2 |                                                                                                    |                             |                                                            |   |
|--------|----------------------------------------------------------------------------------------------------|-----------------------------|------------------------------------------------------------|---|
| 가      | O                                                                                                    | DI                          |                                                            |   |
| 1)     |                                                                                                    | [                           | ]                                                          | ſ |
| ر<br>۲ | 파지토리                                                                                                    |                             |                                                            | L |
|        | <ul> <li>그파지도리 시비·</li> <li>작업 폴더 [C:\</li> <li>죄업 폴더 [C:\</li> <li>죄 AppSample.c</li> <li>죄 AppSample.c</li> <li>주 로킹 탄세기</li> </ul> | <b>리파지!</b><br>리파지!<br>비밀번: | 토리 열기( <u>0</u> )<br>토리 닫기( <u>C</u> )<br>호 설정( <u>P</u> ) |   |

2) ' [ 7ŀ] [ ]

.

...

'admin' .)

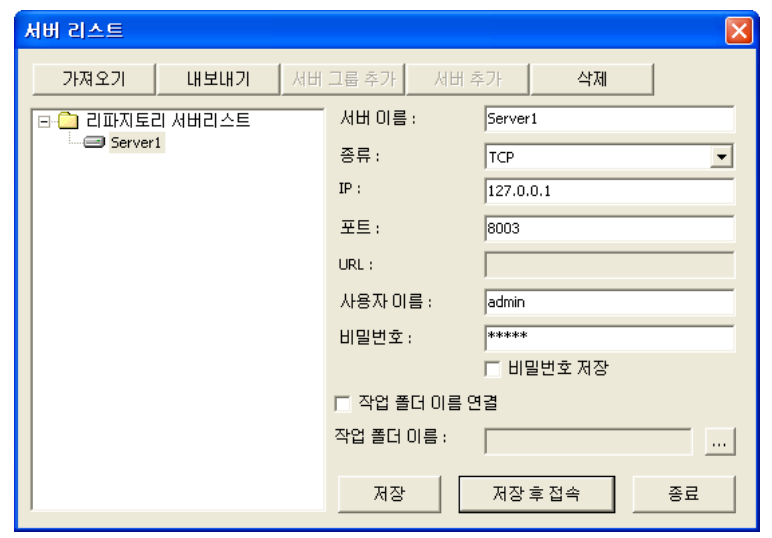

...

3)

ī.

.

. (

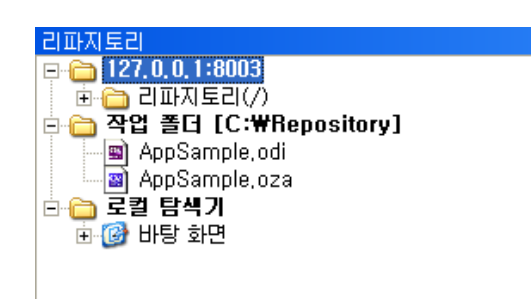

4) ' Drag & Drop [ ] 'AppSample.oza' ODI

.

| 아이명 입로드                      |        |
|------------------------------|--------|
| 01                           | 형식     |
| C:\#Repository#AppSample.odi | odi    |
| C:#Repository#AppSample.oza  | oza    |
|                              |        |
|                              |        |
|                              |        |
|                              |        |
|                              |        |
| ·<br>주석:                     |        |
|                              |        |
| □ 체크아웃 상태유지 ☑ 모두 선택          | 업로드 취소 |

5)

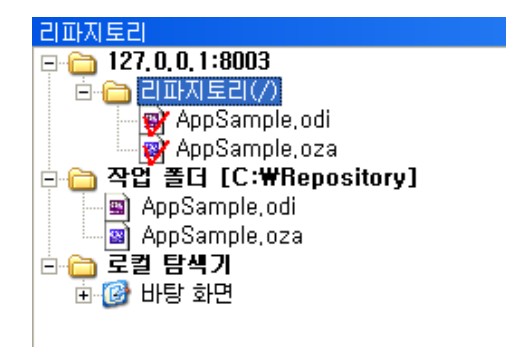

Step 3

```
<html>
<body>
<div id = "InstallOZViewer">
   <object ID = "ZTransferX" classid = "CLSID:C7C7225A-9476-47AC-
B0B0-FF3B79D55E67" width = "0" height = "0" codebase =
"http://127.0.0.1/OZApplicationViewer/ZTransferX_2,2,1,9.cab#version=2,
2,1,9">
   <param name = "download.Server" value =</pre>
"http://127.0.0.1/OZApplicationViewer/">
   <param name = "download.Port" value = "80">
   <param name = "download.Instruction" value = "ozaviewer.idf">
   <param name = "install.Base" value = "<PROGRAMS>/Forcs">
   <param name = "install.Namespace" value = "custom_namespace">
   </object>
</div>
<div id = "RunOZViewer">
   <object ID = "OZApplicationViewer" CLASSID = "CLSID: 907A00F3-
7390-4EF2-931B-360546587804" width = "100%" height = "100%">
   <param name = "repository_agent.type" value = "from_ozserver">
   <param name="repository_agent.ozserver.server" value="127.0.0.1">
   <param name="repository_agent.ozserver.port" value="8003">
   <param name = "ozadoc.path" value = "AppSample.oza">
   </object>
</div>
</body>
</html>
                 download.Server
```

IIS

'OZApplicationViewer'

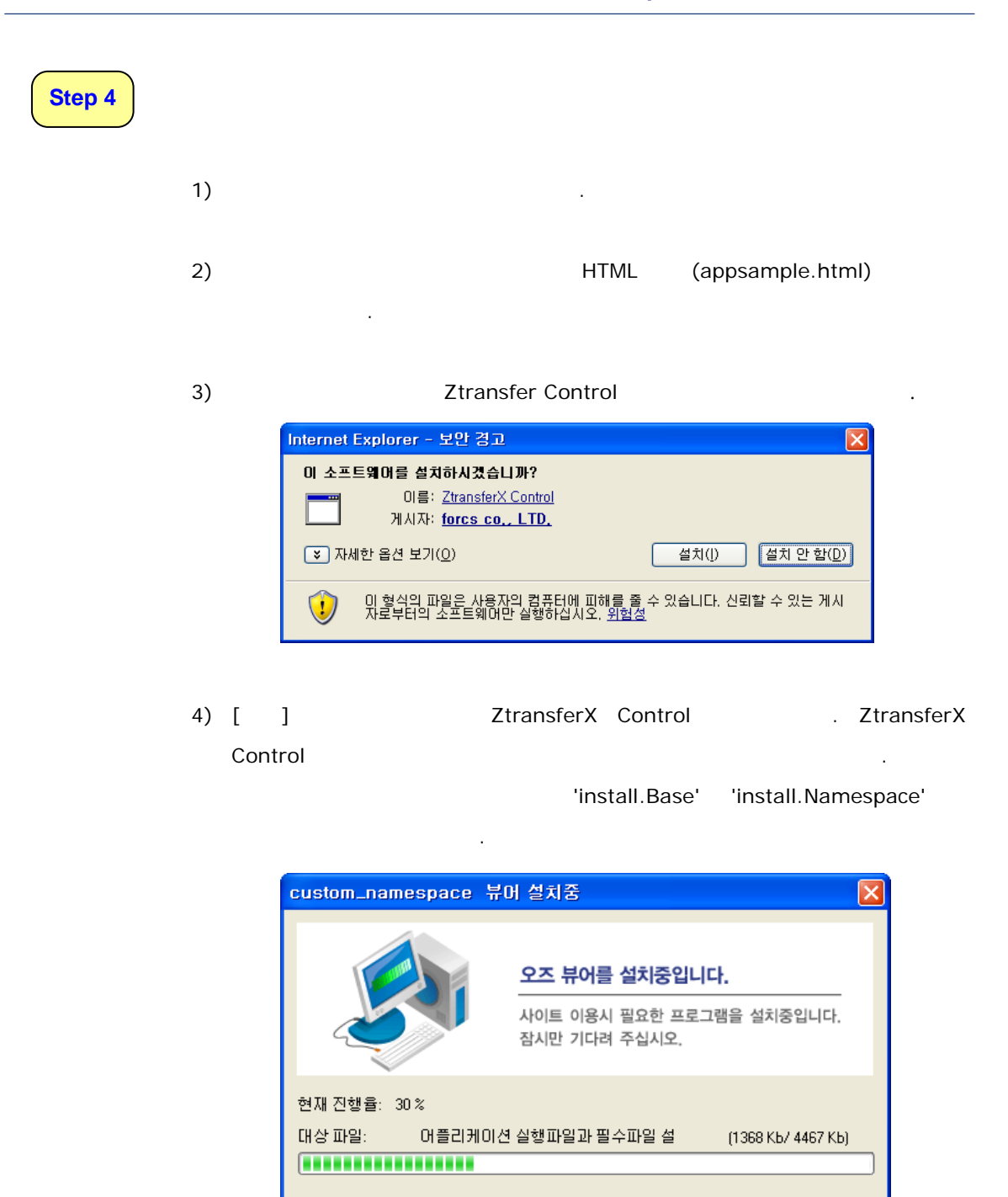

전체 진행율:

5)

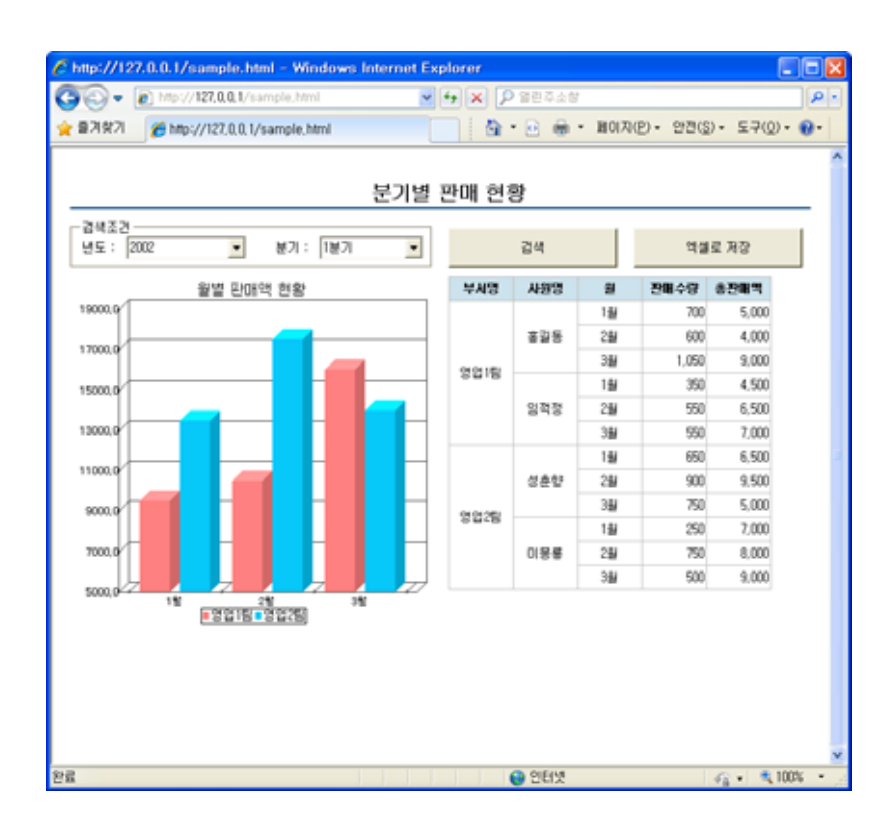

A Leader of Enterprise e-Business Solution

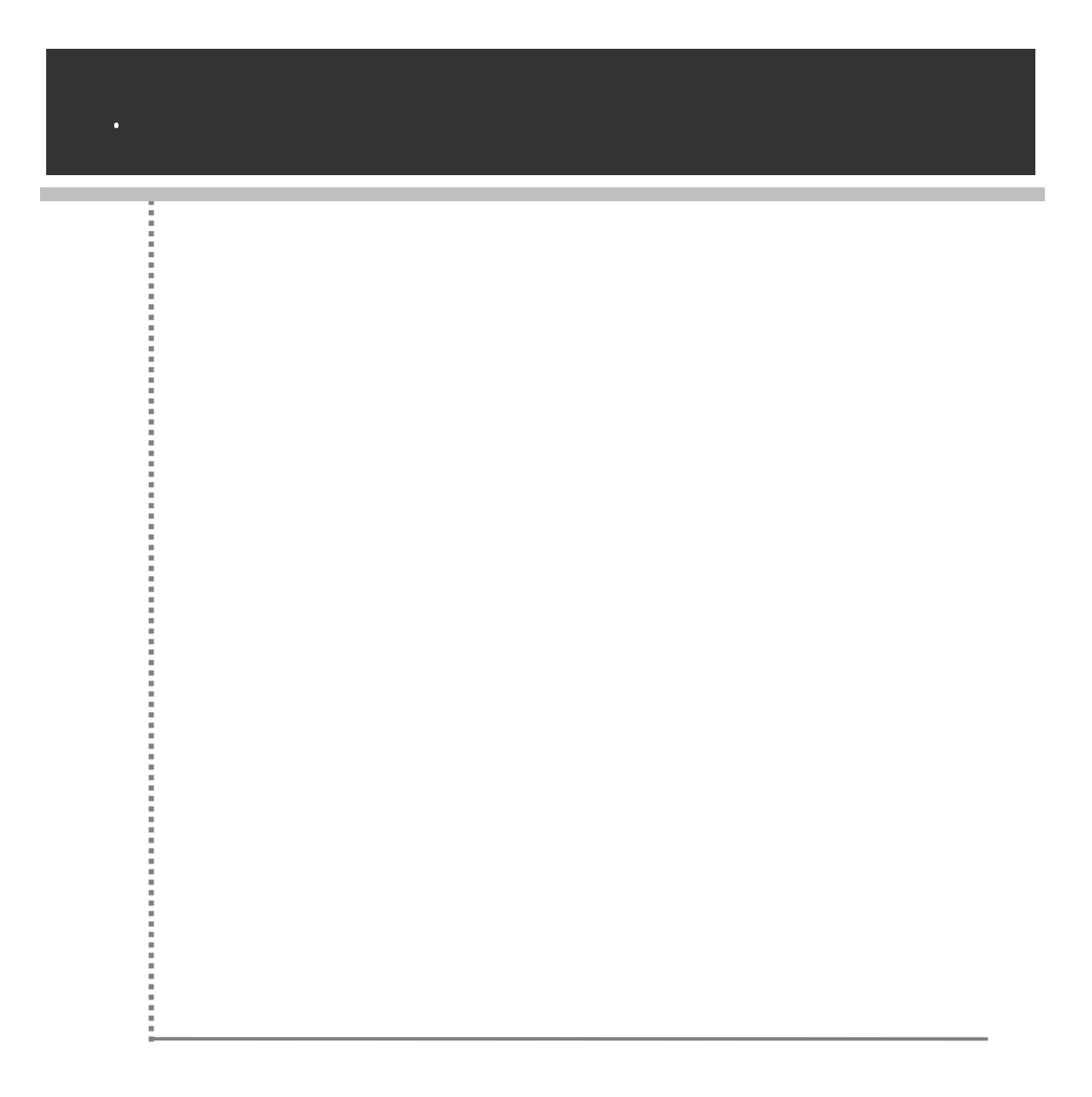

가 기 Overview , Quick Tour

Getting Started

# http://www.forcs.com

# 49-6 12 (156-754)

#### : 02-828-1400

#### e-mail : oz@forcs.com